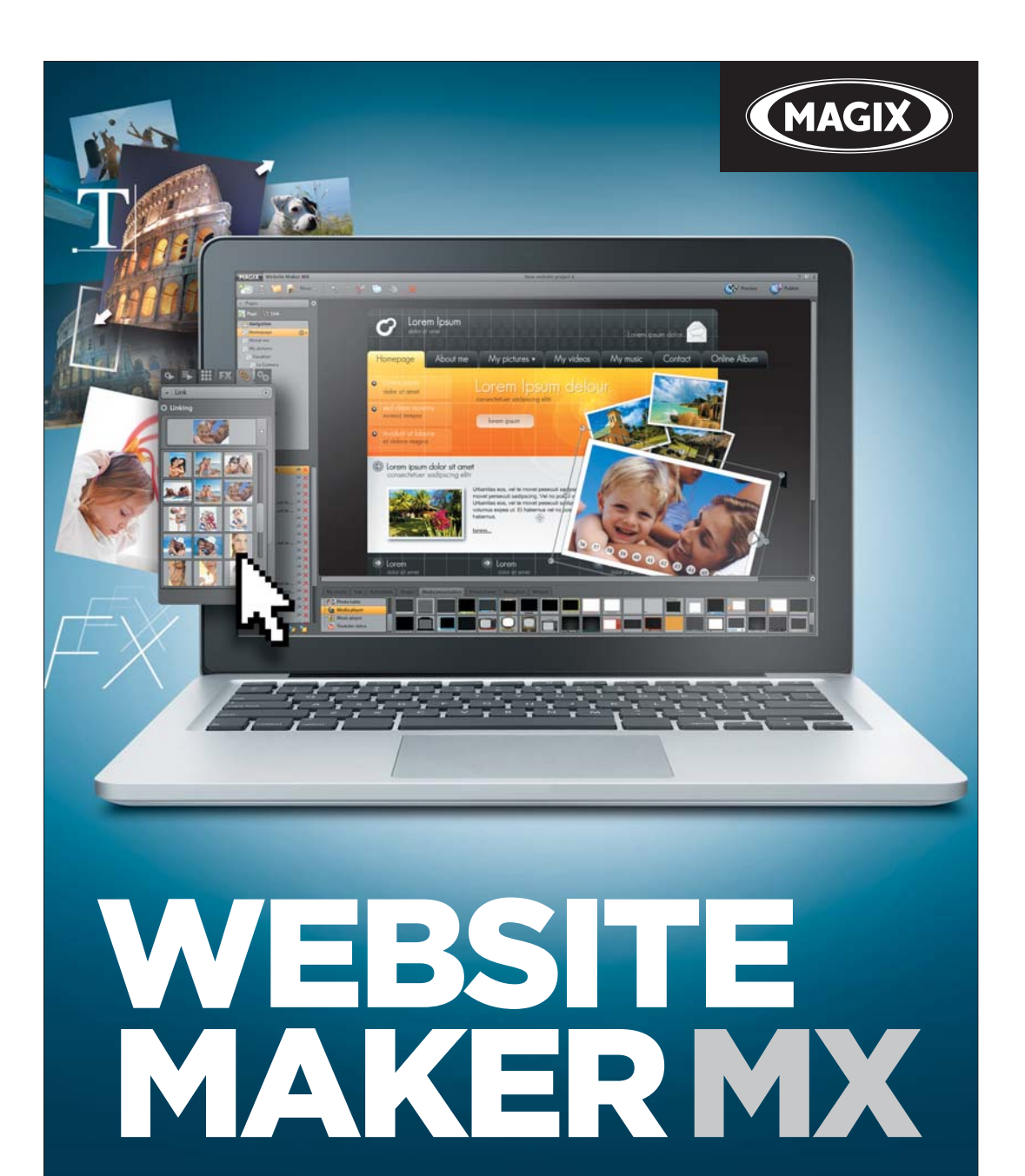

Manuale in italiano

# Copyright

Questa documentazione è protetta dal diritto d'autore. Tutti i diritti, in particolare il diritto di riproduzione e diffusione nonché di traduzione, sono riservati.

Nessuna parte di questa pubblicazione può essere riprodotta sotto forma di copia, microfilm o tramite altri processi, senza il consenso scritto del titolare del diritto d'autore né può essere trasferita in un linguaggio impiegato da macchine, principalmente in sistemi di elaborazione dati. Tutti i diritti sono riservati.

Salvo errori e con riserva di apportare modifiche e variazioni ai programmi.

MAGIX e MAGIX Website Maker sono marchi registrati di proprietà di MAGIX AG.

Altri nomi di prodotti citati sono marchi di fabbrica delle rispettive aziende produttrici.

Copyright © MAGIX AG, 1994 - 2011. All rights reserved.

# Prefazione

Chi vuole creare un proprio sito web si trova di fronte ad un'ampissima scelta di soluzioni che necessitano spesso di conoscenze tecniche particolari. Termini quali HTML, PHP, MySQL, ASP, FTP, Flash e così via scoraggiano non poco i principianti ma anche i più esperti.

La maggior parte dei programmi per la creazione di siti web opera solo "offline" e consente di creare solo siti web relativamente statici senza tra l'altro offrire né memoria web, né tanto meno domini web di qualità per la pubblicazione del proprio sito su Internet. E tutto questo ancora prima che il complicato procedimento di creazione del sito sia ancora iniziato.

MAGIX Website Maker MX ti offre aiuto. Il pacchetto completo MAGIX Website Maker MX ti offre tutto ciò che serve per creare un sito web: un webhosting completo comprensivo di spazio di memoria web, un vero e proprio dominio Internet (www.nomedeltuosito.com), due sotto-domini e 5 caselle email. È finita la lunga ed interminabile ricerca di un provider di memoria web adatto e complicati trasferimenti di file per FTP. L'utente non si dovrà preoccupare di niente: dovrà solamente creare il proprio sito web flash e pubblicarlo su Internet con un click. Per questo MAGIX Website Maker MX è la "soluzione completa" per tutti i webmaster. Il pacchetto completo del software convince per il suo uso intuitivo e semplice e per i sorprendenti siti web animati in Flash con un vero carattere vivace e dinamico.

Questo manuale ti spiega come fare. Per iniziare troverai un capitolo illustrativo su MAGIX Website Maker MX e le sue caratteristiche. Dopo una breve introduzione si passa ad un vero corso per imparare a creare fantastici siti con MAGIX Website Maker MX.

Buon divertimento con MAGIX Website Maker MX

II Team MAGIX

# Indice

| Copyright                                                                                                    | 2                                                                                                    |
|----------------------------------------------------------------------------------------------------|----------------------------------------------------------------------------------------------------|
| Prefazione                                                                                                    | 3                                                                                                    |
| Servizio Clienti                                                                                                    | 6                                                                                                    |
| <b>Prima di iniziare</b>                                                                                                    | <b>7</b>                                                                                                   |
| Requisiti di sistema                                                                                                    | 7                                                                                                    |
| Installazione                                                                                                    | 8                                                                                                    |
| Attivazione del prodotto                                                                                                    | 9                                                                                                    |
| Introduzione                                                                                                    | <b>10</b>                                                                                                  |
| Che cos'è MAGIX Website Maker MX?                                                                                                    | 10                                                                                                    |
| Definizione: Pagina web o Website?                                                                                                    | 10                                                                                                    |
| Caratteristiche                                                                                                    | 11                                                                                                    |
| Cosa c'è di nuovo in MAGIX Website Maker MX?                                                                                                    | 12                                                                                                    |
| Tutorial                                                                                                    | <b>16</b>                                                                                                  |
| Start: Website Maker e Online World Control Center                                                                                                    | 16                                                                                                    |
| 3 passaggi per un website professionale                                                                                                    | 18                                                                                                    |
| Interfaccia - Organizzazione di MAGIX Website Maker MX                                                                                                    | <b>22</b>                                                                                                  |
| Website Maker e Website Control Center                                                                                                    | 22                                                                                                    |
| Website Maker                                                                                                    | 23                                                                                                    |
| Funzioni del Website Maker<br>Elaborazione pagine - Page Manager<br>Riempimento pagine - Manager Oggetti<br>Scala, posizione e riflesso<br>Adattamento contenuti pagina - Manager proprietà<br>Collegamento tramite link di pagine nascoste<br>Avvio del sito web<br>Definisci le parole chiave per i motori di ricerca<br>Pubblicazione sito web (Smart Publish) | <ul> <li>33</li> <li>33</li> <li>37</li> <li>48</li> <li>49</li> <li>54</li> <li>55</li> <li>56</li> </ul> |
| <b>Funzioni nel Control Center</b>                                                                                                    | <b>57</b>                                                                                                  |
| Panoramica del Control Center                                                                                                    | 57                                                                                                    |
| Album Online                                                                                                    | 59                                                                                                    |
| Website Maker                                                                                                    | 61                                                                                                    |
| Dominio & E-mail                                                                                                    | 63                                                                                                    |

|                                          | Indice | 5 |
|------------------------------------------|--------|---|
|                                          |        |   |
| I servizi MAGIX in dettaglio             | 69     |   |
| MAGIX Magazine                           | 69     |   |
| magix.info                               | 69     |   |
| MAGIX Album Online                       | 70     |   |
| MAGIX Servizio stampa Online             | 71     |   |
| Catooh – il catalogo multimediale online | 72     |   |
| MAGIX Foto Book                          | 73     |   |
| Glossar                                  | 74     |   |
| Indice                                   | 77     |   |

# Servizio Clienti

Se dovessero verificarsi problemi con il software, non esitare a contattare il nostro servizio clienti:

http://support.magix.net

Da qui si accede al servizio clienti di MAGIX ed alle seguenti offerte gratuite:

- FAQ (frequently asked questions) e consigli: qui trovi le soluzioni a tanti problemi che potrebbero verificarsi durante l'utilizzo del programma). In caso tu non trovarsi risposta ai tuoi problemi, puoi contattare il nostro Support via email.
- **Modulo di assistenza email:** grazie ad uno speciale modulo puoi richiedere ai nostri addetti informazioni riguardanti il tuo sistema. Le informazioni saranno utilissime per risolvere i tuoi problemi in modo rapido. Basta riempire il modulo ed inviarlo con un clic!
- Forum di assistenza: non sei solo. Altri utenti potrebbero avere problemi simili ai tuoi e possono aiutarti.

**Nota:** se hai acquistato una versione download del prodotto, il codice di attivazione ti viene da MAGIX fornito per email. Diversamente, il codice si trova sulla custodia del CD.

Al seguente link troverete una lista dei numeri telefonici per contattare il nostro supporto tecnico:

http://support.magix.net/phone/it

Posta: MAGIX Development GmbH., CP 20 09 14, 01194 Dresden

#### Tieni a portata di mano le seguenti informazioni:

- Quale programma (versione) stai utilizzando?
- Quale sistema operativo hai?
- Come si chiama la tua scheda grafica e quale risoluzione dello schermo è impostata?
- Quanta è grande la tua RAM?

## Prima di iniziare

### Requisiti di sistema

#### Sistema operativo:

- Mac OS X. Richiesto Mac OS X v. 10.4 o superiore
- Microsoft Windows XP | Vista | 7

#### Processore:

- Mac: Minimo PowerPC G3 500 MHz (Intel Core Duo 1.33 GHz o superiore consigliato)
- PC: Minimo Intel Pentium II o AMD Athlon da 450 MHz o superiore

#### Caratteristiche generali computer

- Memoria: minimo 512 MB (consigliato 1 GB o superiore)
- Solo per l'installazione del CD: unità CD-ROM, disco fisso con min. 50 MB di spazio libero
- Monitor: risoluzione minima 1024x600, 16 Bit High-Colour
- Opzionale: scheda audio 16 Bit

#### Connessione Internet: minimo ADSL (768 KBit)

**Browser Internet:** Microsoft Internet Explorer dalla Versione 6.0 o Safari 4 o superiore.

#### Altri browser testati: Firefox 3.0, Opera 9

**Inoltre:** Adobe Flash Player dalla Versione 8.0 (consigliata l'ultima versione), Java 2 Runtime Versione 1.4.2 o superiore (entrambe disponibili gratuitamente) e applicazioni JavaScript e cookies attivati (impostazioni standard)

## Installazione

#### Installazione sul PC

- Dopo aver acquistato e scaricato MAGIX Website Maker MX, estrai il file zip (\*.zip).
- Passa alla cartella in cui il file zip è stato estratto e apri la cartella "Win". Clicca due volte sul file di installazione (.exe). Viene avviato il processo di installazione.
- Segui le indicazioni che compaiono sullo schermo. Verranno copiati tutti i file sul disco fisso.

**Attivazione del prodotto:** Per ricevere i dati di accesso a MAGIX Website Maker e al Website Contol Center devi registrare ed attivare il tuo prodotto.

**Nota:** se hai acquistato una versione download del prodotto, il codice di attivazione ti viene inviato da MAGIX per email. Diversamente, il codice si trova sulla custodia del CD.

#### Installazione sul MAC

- Dopo aver acquistato e scaricato MAGIX Website Maker MX, estrai il file zip (\*.zip). L'estrazione del file zip avviene normalmente in automatico.
- Passa alla cartella in cui il file zip è stato estratto e apri la cartella "Mac". Clicca su volte sul file di installazione (.pkg). Viene avviato il processo di installazione.

**Attivazione del prodotto:** Per ricevere i dati di accesso a MAGIX Website Maker e al Website Contol Center devi registrare ed attivare il tuo prodotto.

## Attivazione del prodotto

Prima di utilizzare MAGIX Website Maker MX è necessario attivare il prodotto. Per farlo procedi come descritto di seguito:

**Nota:** se hai acquistato una versione download del prodotto, il codice di attivazione ti viene inviato da MAGIX per email. Diversamente, il codice si trova sulla custodia del CD.

#### PC/MAC

- Come utente Windows avvia MAGIX Website Maker MX dal menu Start di Windows.
- Come utente di Macintosh lancia MAGIX Website Maker MX dalla cartella del programma.

Si aprirà un pratico Start Center di MAGIX Website Maker MX. Clicca nello Start Center sul pulsante "Avvia Website Maker" per avviare il programma. Se non hai ancora attivato il prodotto, potrai farlo qui.

L'attivazione avviene tramite l'apposito codice che trovi nella confezione di MAGIX Website Maker MX. Dopo che l'attivazione è avvenuta con successo riceverai i dati d'accesso per l'attivazione di MAGIX Website Maker MX.

# Introduzione

## Che cos'è MAGIX Website Maker MX?

MAGIX Website Maker MX - II pacchetto completo per siti web dinamici in  $\mathsf{Flash} \ensuremath{\mathbb{R}}$ 

**Il nome dice tutto:** MAGIX Website Maker MX crea e pubblica il tuo sito web con qualità professionale. Veloce, semplice, senza essere esperti, con un design di alta qualità – inclusi video, foto, musica e animazioni online.

Website Control Center è la centrale di controllo online che assicura in ogni momento una visione panoramica del tuo dominio, dell'account email, dello spazio web e dei dati utente ed è accessibile sempre, ovunque tu sia. Vantaggi: dal tuo Website Control Center puoi aprire e lavorare con MAGIX Website Maker MX ovunque e in ogni momento, da casa o da qualsiasi altra parte del mondo.

## Definizione: Pagina web o Website?

In MAGIX Website Maker il termine website viene utilizzato per indicare il luogo in internet dove si trovano più pagine web. Un website è un contenitore online contenente varie pagine. Un website si distingue per una navigazione precisa e una presentazione grafica.

Una pagina web (o pagina internet) è un documento che può essere aperto con un programma (es un Browser) e visualizzato sullo schermo. Le pagine web sono composte da testi strutturati e elementi multimediali come immagini ed animazioni. Ogni pagina web può avere almeno un indirizzo URL.

## Caratteristiche

### Tecnologia Flash

L'ultima tecnologia Flash permette di creare website animati con un breve tempo per il caricamento.

#### Internet-Software - senza installazione

MAGIX Website Maker MX non ha bisogno di essere installato; funziona completamente via internet. MAGIX Website Maker MX è la centrale di comando in internet per la creazione e la gestione dei tuoi siti web e dei loro contenuti. È possibile effettuare modifiche in ogni momento e da ogni parte del mondo; è disponibile sempre la versione più aggiornata del programma grazie agli aggiornamenti automatici.

#### **Multimedia Center**

È possibile caricare, integrare e presentare online foto, video, musica o completi fotoshow. Per esempio può inserire le ultime foto quando sei ancora in vacanza per condividerle con i tuoi amici.

#### Inclusi 3 indirizzi web (WSM4)

Oltre ad un vero dominio (www.nomedeltuosito.it) riceverai in più due sotto domini (http://il-tuonome.magix.net) con 5.000 MB di spazio incluso. Inoltre avrai la possibilità di passare a domini con estensione .COM, .NET, .ORG, .BIZ, .INFO, .AT, .CH, .NL, .CO.UK, .ES, .IT e .FR a prezzi convenienti.

#### Sincronizzazione con MAGIX Album Online

Nel MAGIX Album Online puoi presentare i tuoi media come album interattivi. MAGIX Album Online è automaticamente e gratuitamente a tua disposizione ed è accessibile anche dal Website Control Center.

Se hai già creato un MAGIX Album Online non hai bisogno di caricare di nuovo i file. Utilizza il collegamento diretto su Menu > Oggetti > MAGIX Album Online. Qua trovi tutte le foto i video e i file musicali del tuo MAGIX Album Online.

#### Tutto per perfetti website Flash

- Modelli Design: tanti modelli per il web in qualita Flash-Design con sottopagine pronte adattabili: homepage, pagina profilo, pagina foto, video etc
- Testi & Effetti: campi testo liberamente posizionabili con caratteri fantastici, effetti testo da inserire semplicemente.

- **Contenuti multimediali:** le tue foto preferite, fotoshow spettacolari, video e Online-Video-Player e musica di sottofondo, anche con playlist da integrare.
- Elementi di decorazione: oggetti design, forme vettoriali, foto di sfondo, tasti e molto altro: tutto per una perfetta creazione del tuo sito
- **Oggetti animazione:** grande scelta di oggetti di animazione per website fantastici pieni di vitalita
- Link: collegamento interno al sito o con altre pagine web
- **Top-Extra:** contatore contatti, guest book, formulario contatti, funzione di consiglio sito e molti altri accessori per arricchire il tuo sito
- Funzione di esportazione: singole parti del sito o il sito intero stesso possono essere esportate (es. Videoplayer, Fotoshow, Online-Music-Player) e inserite come oggetti in siti esterni.

## Cosa c'è di nuovo in MAGIX Website Maker MX?

#### Gestione spazio web

Nel manager oggetti, alla voce "I miei file multimediali" > "Memoria web" puoi creare il numero di cartelle necessarie, riempirle con dati e gestirle secondo le tue indicazioni. In questo modo potrai avere tutto sotto controllo.

I dati di queste cartelle, che possono contenere un numero a piacere di sottocartelle, possono essere cancellate o spostate in qualsiasi momento. Non si tratta di copie o riferimenti. Se cancelli una cartella, dalla memoria web vengono eliminati anche i relativi contenuti.

#### Sottopagine con "floding navigation" e link esterni

Ora possono essere create in modo semplice delle sottopagine che vengono mostrate automaticamente anche nella navigazione.

**Nota:** se una pagina principale è protetta da password, le sottopagine non vengono mostrate sul sito. Solo quando è stata inserita la password, vengono aperte anche le relative sottopagine.

Puoi aggiungere ulteriori link alla navigazione. Questi possono rimandare a pagine interne o esterne e al link per il download.

**Nota:** per nascondere dei tasti nella navigazione, clicca sulla navigazione alla voce "Pagine" e su "Navigazione 0" sotto le pagine. Ora, nel Manager proprietà che appare, tramite le icone a forma d'occhio puoi rendere invisibili singoli

elementi della navigazione. Questa operazione è possibile anche per sottopagine e link.

#### Incorpora codice HTML

Utilizza il codice HTML da incorporare del tuo sito web. In questo modo puoi inserire widget esterni, Google Maps, video di YouTube ed altro ancora.

Nel manager oggetti, alla voce "Extra" > "HTML" trovi questa funzione. Basta semplicemente copiare e inserire il codice HTML nel campo di inserimento. Il video sarà visibile dopo la pubblicazione o nell'anteprima.

#### Adattamento sfondo del browser e favicon

Grazie a MAGIX Website Maker MX è possibile non solo assegnare allo sfondo del browser un colore adatto al sito, ma ora è possibile inserire uno sfondo per attirare maggiormente l'attenzione. In questo caso hai la possibilità di utilizzare una favicon. Questa apparirà nella riga dell'indirizzo del browser Internet, nell'elenco dei Preferiti e nelle schede delle pagine web.

Nelle impostazioni, alla voce "Di più" trovi tutte le impostazioni (veda la pagina 26) generali del sito web.

#### Presentazione immagini suggestiva grazie all'Image Slider

Presenta le tue immagini in modo suggestivo grazie all'Image Slider (veda la pagina 38) in modo da ottenere spazio per altri contenuti e poter comunque mostrare tante foto. Dai un tocco di originalità al tuo sito! Ora puoi impostare la visualizzazione delle foto e delle didascalie in modo preciso ed accurato.

Nel Manager Oggetti alla voce "Presentazione mutimediale" trovi i modelli per l'Image Slider, che puoi incollare su un sito e riempire con delle immagini.

#### Dominio personale a scelta

Nel pacchetto completo di MAGIX Website Maker MX sono inclusi 3 domini: 1 dominio personale di primo livello (www.nomedeltuosito.it), 2 sotto-domini e 5 indirizzi e-mail e 5.000 MB si spazio online. Non lasciarti scappare il tuo dominio personale.

#### Creazione widget animati

Non solo per l'integrazione in MAGIX Website Maker MX, ma anche per siti web HTML esterni come per es. Ebay, MySpace grazie al Widget Maker è possibile creare widget animati personalizzati (veda la pagina 40).

**Info:** I widget sono delle piccole applicazioni per la visualizzazione o la riproduzione di diversi tipi di dati. Non si tratta di applicazioni indipendenti, ma verranno incorporate ad esempio in un sito web.

#### Gallerie foto e video interattive con effetti sorprendenti

Arricchisci subito il tuo sito web con nuove gallerie foto & video interattive! Finalmente potrai presentare foto & video in una galleria includendo effetti di ingrandimento (lightbox) o presentarle in modo più classico in una nuova finestra del browser. Stupisci i visitatori del tuo sito web!

### È davvero facile:

In Website Maker aggiungi per trascinamento un oggetto galleria vuoto sull'area di lavoro. Troverai gli oggetti galleria nell'Object Manager in "Presentazioni multimediali". Aggiungi alla tua galleria oggetti foto, video o interi Album Online. Tramite il manager delle proprietà potrai configurare alla voce "Impostazioni" la sequenza, la posizione delle foto e la dimensione dei file multimediali mostrati e regolare gli effetti di ingrandimento (lightbox o pop-up).

**Consiglio:** potrai anche pubblicare sul tuo sito web un Album Online e scegliere se mostrarlo come media player o galleria.

#### Crea pulsanti personalizzati

Nell'Object Manager alla voce "Extra" troverai anche i pulsanti che possono essere integrati nel tuo sito web. Tramite il comando "Inserisci", il modello del pulsante sarà integrato nel sito corrente. A questo punto potrai spostare e regolare il pulsante come desideri. Se clicchi sul testo del pulsante, accedi al livello testo per modificarlo.

#### Aggiungi Google Static Map

Potrai da subito aggiungere un'immagine statica da Google Maps sul tuo sito (veda la pagina 45). In questo modo potrai mostrare, in modo rapido e semplice, la collocazione di un determinato luogo ai visitatori del tuo sito.

#### Il nuovo e velocissimo multi-file upload

In MAGIX Website Maker MX troverai un unico, nuovo e semplicissimo upload di dati. Potrai subito ed in modo pratico caricare singoli file o diversi file in svariati formati nella tua memoria web in Online World in un batter d'occhio! Più veloce, più pratico e più sicuro!

#### È facilissimo:

Apri MAGIX Website Maker MX e lancia il Manager Oggetti. Clicca quindi su "Carica". Seleziona i file multimediali dal tuo disco fisso tramite "Scegli file" e caricali nella tua memoria web.

Per trasferire solo i file selezionati nell'elenco di upload, tieni premuto il tasto Ctrl durante la selezione dei file. Se desideri caricare tutti i file di un cartella, seleziona il primo file, tieni premuto il tasto Shift e clicca sull'ultimo file.

Al termine del caricamento si aprirà automaticamente la cartella della memoria web nel Manager Oggetti. Incolla semplicemente i file da qui sul sito web, selezionando il file corrispondente e tenendo premuto il tasto sinistro del mouse, con la funzione drag & drop trascinalo nell'interfaccia di lavoro. In alternativa, seleziona il file e fai click sul pulsante "Aggiungi".

# Tutorial

## Start: Website Maker e Online World Control Center

Dopo l'attivazione del prodotto hai ricevuto i tuoi dati di accesso via email (link, nome utente e password). Con questi dati e un collegamento Internet puoi avviare il programma da qualsiasi PC e gestire da subito il tuo sito web, per esempio da un Internet café quando sei in vacanza.

Per l'avvio di MAGIX Website Maker MX hai tre possibilità:

- Clicca sul link che trovi nell'email con i dati d'accesso.
- Scrivi (o copia) il link nella casella degli indirizzi del browser e premi Invio.
- Scegli la voce MAGIX Website Maker MX nel menu Start del tuo computer.

In questa maniera accedi alla finestra nella quale puoi effettuare il log-in con il tuo nome utente. In questo modo verranno aperti due siti web:

- sullo sfondo del tuo browser si trova l' Online World Center.
- In primo primo piano trovi Website Maker

Il tuo browser apparirà così:

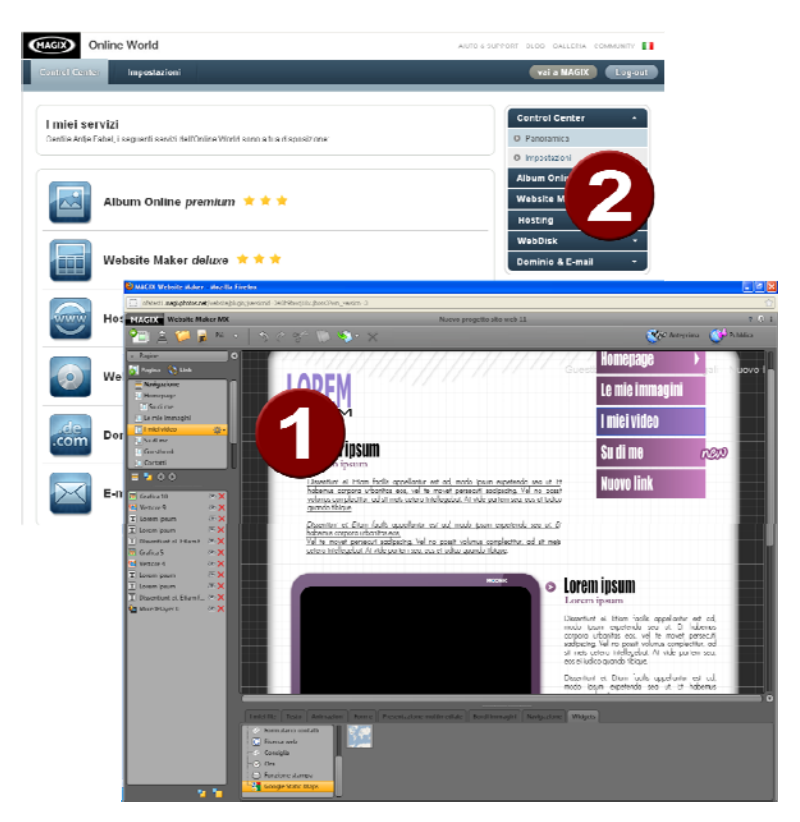

- 1 Finestra browser per Website Maker
- 2 La finestra del Browser per l'Online World Control Center

**Nota:** se avvii il programma dal menu Start del tuo computer si aprono entrambe le finestre.

- Il Website Maker è il tuo strumento per creare ed elaborare il tuo "biglietto da visita" sul web. Qui puoi creare homepage e sotto-pagine, garantire una semplice navigazione, corredare ogni pagina di grafiche, testi, foto ed oggetti multimediali, caricare le tue foto, la tua musica o i tuoi video, ottimizzare le funzioni di ricerca automatica e molto altro.
- Il **Control Center** è la centrale di controllo del sito. Da qui è possibile infatti ampliare la memoria, inviare email, gestire i tuoi indirizzi (domini) ecc. Qui trovi anche l'indirizzo che viene automaticamente assegnato al tuo sito: http://ll-tuo-nome.magix.net/website.

## 3 passaggi per un website professionale

Con MAGIX Website Maker MX puoi creare il tuo website in 3 semplici passaggi.

#### Primo passo: scegli il Layout

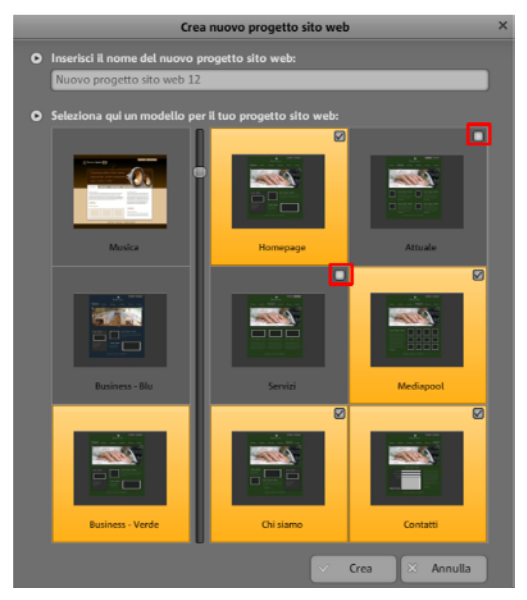

In questa fase puoi selezionare un design tra i diversi modelli professionali disponibili.

Per ogni disegno del website esiste un design per le sottopagine. Questi sono elencati a destra.

Se non hai bisogno di una sottopagina, cancellala cliccando sull'apposita crocetta su modello della pagina.

Inserisci un nome adatto per il tuo website. I website inseriti possono essere aperti dal menu alla voce "Carica" ed elaborati nuovamente. In questo modo è possibile salvare i siti con le sottopagine per poi pubblicarli quando vuoi.

**Nota:** questo nome non ha niente a che fare con il titolo del sito. Quest'ultimo viene mostrato quando apri il sito in Internet. Il titolo può essere inserito dal menu principale alla voce "Impostazioni" > "Testo" nella casella titolo del Browser".

#### Fase 2: Elaborazione pagina

Nella seconda fase puoi adattare le pagine ai tuoi desideri arricchendole con foto, video, musica, testi, effetti, animazioni e molto altro ancora.

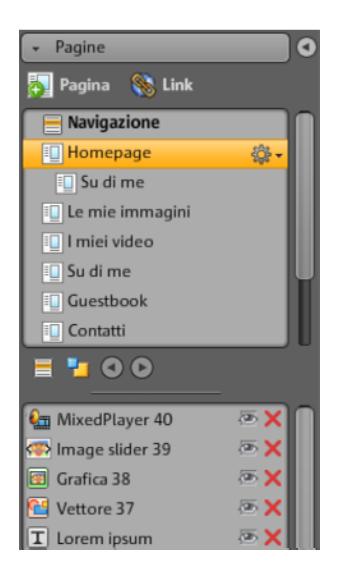

Scegli il sito che desideri elaborare nell'area funzioni (veda la pagina 28) a sinistra alla voce Pagine.

**Consiglio:** con un doppio click sul nome della pagina puoi velocemente cambiarle il nome.

Questi nomi vengono visualizzati anche sulla navigazione principale.

Sotto la lista delle pagine vengono elencati anche i singoli elementi corrispondenti della pagina che potrai nascondere, visualizzare o cancellare completamente.

Sulla destra puoi vedere l'interfaccia di elaborazione, e quindi il sito web con tutti gli oggetti che puoi attivare ed elaborare con un solo click.

Sotto l'interfaccia di elaborazione troverai una visualizzazione panoramica con tutti gli oggetti che puoi aggiungere in una pagina. Qui sotto trovi elementi testuali, animazioni, forme ecc.

#### Elabora gli oggetti presenti

Le pagine sono già pronte con tanti elementi, immagini e testi. Il testo in latino non ha nessun significato. Serve solo a mostrare come sono posizionati i testi nel design.

Ogni oggetto selezionato nella lista oggetti, viene automaticamente selezionato nell'area di lavoro. L'oggetto selezionato nell'area di lavoro può essere adattato o è possibile scegliere un'altro oggetto.

È possibile modificare tutti gli oggetti presenti sulla pagina:

- Modifica il testo con un click sul campo: cancella quindi semplicemente il testo presente e inseriscine uno nuovo.
- Cancella gli oggetti selezionandoli e premendo il tasto Canc della tastiera. Oppure selezionandoli e cliccando sulla crocetta rossa (Cancella).
- Clicca sull'oggetto e trascinalo con il mouse.

• Con la maniglia (Freccia) sugli angoli puoi modificare le dimensioni dell'oggetto.

**Nota:** premendo "Shift" durante la modifica delle dimensioni è possibile mantenerle fisse.

#### Carica nuovi oggetti

Di sicuro non vorrai pubblicare il sito solo con oggetti "prefabbricati" ma anche personalizzarlo con altri elementi come foto, video, musica o per esempio il contatore visitatore ed altri extra.

Carica Oggetti personalizzati (foto, video e musica) sul sito:

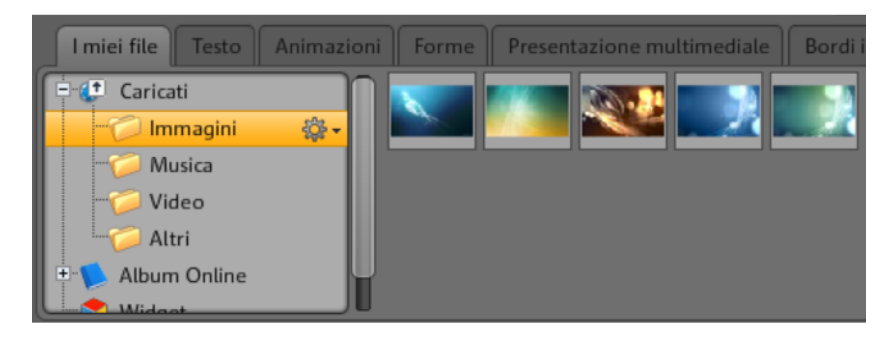

- 1. Clicca sotto all'interfaccia di elaborazione su "I Miei File" e seleziona la voce "Caricati".
- 2. Apri le categorie relative (es. immagini).
- 3. Clicca a sinistra sul tasto Carica e seleziona infine il metodo che vuoi utilizzare per il caricamento.
- 4. Seleziona nell'apposita finestra di dialogo i file da caricare.
- 5. Trascina il relativo file dalla panoramica verso destra sul sito web ed inseriscilo nella posizione dell'immagine da sostituire.

Inserisci i Nuovi oggetti testo come di seguito:

| I miei file Testo Animaz | ioni Forme Presentazione mu | ltimediale Bordi immagini | Navigaz |
|--------------------------|-----------------------------|---------------------------|---------|
| T Campo testo            | Arial                       | Angelina                  | Impa    |
| Scorri campo di testo    | Times New Roman             | Garamond                  | Taho    |
| Tabelle testo            | Lucida Console              | Courier New               | MAG     |
| • E Modelli testo        | BOOGIENIGHT                 | CORNTED                   | App     |
|                          | STERFOFINELIC               | Cantalaswa                | SU      |

- 1. Clicca sotto all'interfaccia di elaborazione su "Testo" e qui la voce "Campo testo". Nella panoramica viene visualizzata un'anteprima con i caratteri disponibili.
- 2. Seleziona uno dei caratteri con un click.
- 3. Trascina questo campo di testo tenendo premuto il tasto del mouse verso l'interfaccia di elaborazione.
- 4. Clicca sul Campo testo e scrivi all'interno.

Nella stessa maniera è possibile caricare anche gli altri elementi che si trovano nel Manager Oggetti:

- Apri la relativa voce (I miei file, testi, animazioni, forme, decorazioni, cornici, navigazione, Extra)
- Clicca su una categoria per aprire la lista di anteprima.
- Seleziona dalla lista di anteprima e trascina l'oggetto selezionato con il mouse sull'area di visualizzazione del sito web.

Apri le voci del Manager oggetti per controllare nella lista d'anteprima se sono presenti tutti gli elementi desiderati.

#### Anteprima

Dopo aver effettuato tutte le modifiche e gli adattamenti, è possibile aprire un'anteprima della tua pagina web. Nota: alcuni oggetti, come per esempio le animazioni, gli effetti di testo, i fotoshow o i video possono essere visualizzati solo nell'anteprima.

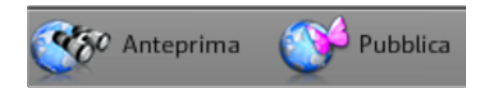

**Consiglio:** durante l'elaborazione clicca sull'anteprima per verificare in corso d'opera i risultati del tuo lavoro.

### Terzo passo: Pubblicazione website

Se il risultato ti soddisfa, per pubblicare in Internet il sito, basta cliccare su "Pubblica".

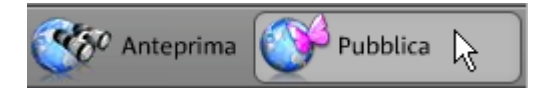

Da adesso il tuo sito è disponibile in rete all'indirizzo http://iltuo-nome.magix.net/website/.

# Interfaccia - Organizzazione di MAGIX Website Maker MX

Questo capitolo offre una panoramica sulle funzioni messe a disposizione da MAGIX Website Maker MX ed indica dove trovarle.

## Website Maker e Website Control Center

| MAGIX Online World                                                                                                    |                                                                                                    | AIUTO & SUFFORT BLOS GALLERIA COMMUNITY                                                                                                    |                                                                                                    |
|----------------------------------------------------------------------------------------------------|----------------------------------------------------------------------------------------------------|----------------------------------------------------------------------------------------------------|----------------------------------------------------------------------------------------------------|
| Control Conter Impostazioni                                                                                                    |                                                                                                    | val a MAGIX Log-out                                                                                                    |                                                                                                    |
| I miei servizi<br>Oerišle Antje Fabel, i seguenti servizi dell'Online World sono                                                                                                    | a tua disposizione:                                                                                                    | Centrol Center    Centrol Center    Control Center     Control Center      Control Center                                                                                                    |                                                                                                    |
| Album Online premium ★                                                                                                    | **                                                                                                    | Album Only<br>Website M<br>Hosting                                                                                                    |                                                                                                    |
| Website Maker deluxe ★ 🕯                                                                                                    | t <del>x</del>                                                                                                    | WebDisk -<br>Dominio & E-mail -                                                                                                    |                                                                                                    |
| MACRY Website Maker - Mortin Firefox     information and photocont in the starting of the starting of the | and Selbebucjific.gbood/vm_vector-3                                                                                                    |                                                                                                    | <u>ା ଅ</u> କ୍ଷ<br>ଚା                                                                                                    |
| HOS MACIX Website Maker MX                                                                                                    | A ∞ ∞ 10 50 - 8 - 1                                                                                                    | Nucvo progetto sito web 11                                                                                                    | ? © i<br>© Antoprima 📢 Pubblica                                                                                                    |
| Image: Second second second                           | A CONTRACT OF A CONTRACT OF A | An ende yen wennen en af h<br>projekt de de mer af h<br>projekt de de de tra de tra<br>projekt de de de tra de tra<br>projekt de de de tra de tra<br>tra de tra men ender tra de tra<br>tra de tra men ender tra de tra<br>tra de tra men ender tra de tra<br>tra de tra men ender tra de tra<br>tra de tra de tra de tra de tra<br>tra de tra de tra de tra de tra de tra de tra de tra de tra<br>tra de tra de tra d | realizer or of<br>a B holman<br>is not protocol<br>a b holman<br>is orde protocol<br>a b holman<br>is orde protocol<br>a b holman<br>is or |
|                                                                                                    | Termulario seriatti<br>Nuccu endo<br>Consiglio<br>Dra<br>Funciene stampu<br>Congle fastic Mape                                                                                                    |                                                                                                    |                                                                                                    |

- 1 La finestra del browser del Website Maker, per aggiungere contenuti al tuo sito web.
- 2 La finestra del browser del Website Control Center per amministrare il tuo sito web.

Il **Website Maker** è il tuo strumento per creare ed elaborare il tuo "biglietto da visita" sul web. Qui puoi creare homepage e sotto-pagine, garantire una semplice navigazione, corredare ogni pagina di design, testi, foto ed oggetti multimediali, caricare le tue foto, la tua musica o i tuoi video, ottimizzare le funzioni di ricerca automatica e molto altro.

Il **Website Control Center** è la centrale di gestione del tuo sito web. Da qui puoi aumentare la memoria del tuo sito web, inviare e-mail (nel pacchetto deluxe del Website Maker sono inclusi un dominio e 5 caselle postali) ed amministrare i tuoi indirizzi su Internet (domini). Qui trovi anche l'indirizzo del tuo primo sito web che è stato creato automaticamente: http://il tuo-nome.magix.net/website.

## Website Maker

Con il Website Maker puoi elaborare i contenuti del tuo futuro sito web.

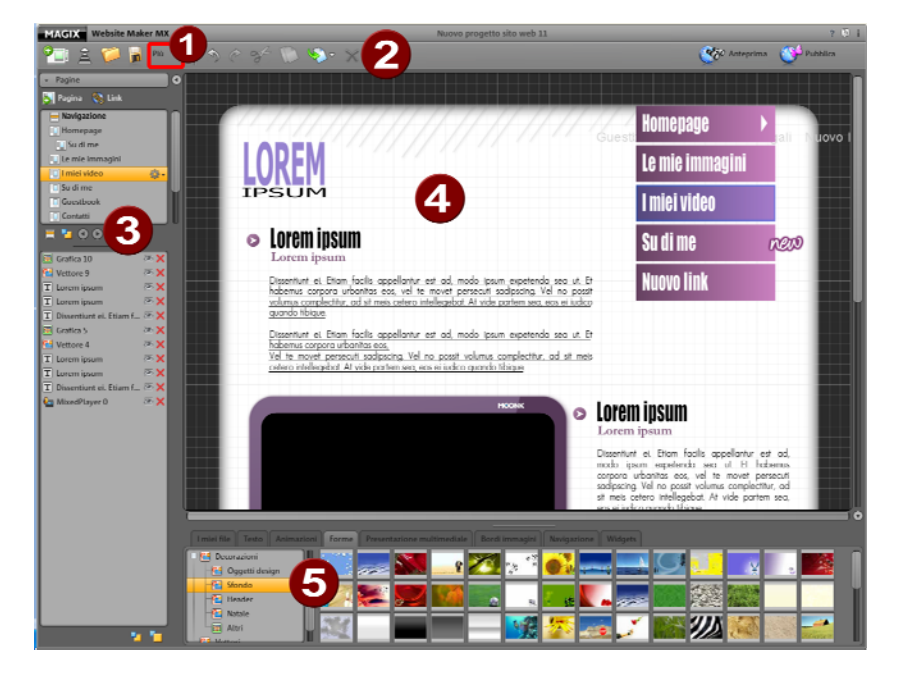

- 1 Cliccando su "Più" si apre il Menu.
- Barra dei simboli (veda la pagina 24) con tutte le funzioni importanti per un'elaborazione più rapida.
- 3 Area funzioni con tutte le pagine (veda la pagina 29) e oggetti integrati.
- 4 L'area di lavoro (veda la pagina 28) mostra il sito web al quale stai attualmente lavorando.

Interfaccia - Organizzazione di MAGIX Website Maker MX

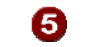

Manager oggetti (veda la pagina 31), per riempire il tuo sito web con i contenuti.

Barra delle icone

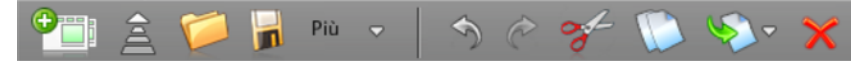

**Nuovo progetto sito web:** con MAGIX Website Maker MX puoi creare fino a 99 progetti website.

**Carica file multimediali dal disco fisso:** apre una finestra di dialogo tramite la quale potrai caricare i file nel Media Manager, per integrarli nel tuo sito. I file caricati vengono ordinati nel Media Manager alla voce "caricati" nelle rispettive categorie.

Apri progetto website salvato: Apri...: MAGIX Website Maker MX offre la possibilità di gestire più progetti di siti web. Con questa funzione potrai caricare uno dei tuoi progetti di sito web esistenti.

**Salva progetto website corrente:** puoi creare e salvare più progetti website. Seleziona questa voce di menu, per assegnare un nome al sito attuale e salvare.

Più: apre il menu della funzione principale di Website Maker.

**Annulla:** clicca qui se desideri annullare l'ultima modifica eseguita in Website Maker.

Ripristina: se desideri ripristinare l'ultima azione "Annulla", clicca qui.

**Taglia:** l'oggetto selezionato viene tagliato. Se necessario potrai inserirlo in un altra pagina.

Copia: se hai selezionato un oggetto, puoi copiarlo ora qui.

**Inserisci:** viene inserito l'oggetto degli appunti. (Prima devi aver utilizzato "Copia")

Cancella: provvede alla cancellazione di un oggetto selezionato

25

### Anteprima & Pubblica

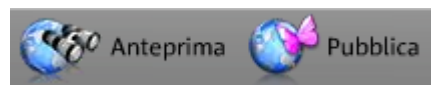

- Il tasto "anteprima" posto in alto a destra del programma, mostra esattamente l'aspetto che avrà il tuo sito web in Internet.
- Con la funzione "Pubblica" puoi mettere in Internet la versione attuale del tuo sito web. Da adesso il tuo sito è disponibile in rete all'indirizzo http://iltuo-nome.magix.net/website/.

#### Menu

Tramite il pulsante "Di più" puoi richiamare il menu del Website Maker.

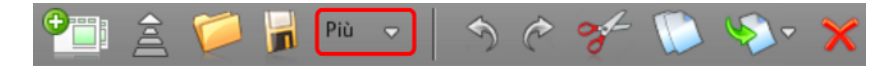

**Salva con nome:** puoi creare e salvare più progetti di siti web, per pubblicarli in Internet secondo le tue esigenze. Seleziona questa voce di menu, per assegnare un nome al sito attuale e salvare.

**Esporta sito web...:** questa funzione (veda la pagina 55) consente d'integrare il progetto sito web creato, in file HTML a piacere, ad esempio se già possiedi un dominio proprio e vuoi che il sito web creato venga visualizzato anche da lì.

Attenzione!Nel caso in cui utilizzi un blocco pop-up o il tuo browser blocca la finestra pop-up, disattivalo per la pagina in cui è visualizzato MAGIX Website Maker MX. L'indirizzo corretto è "http://magix-website.com".

Cancella: cancella il progetto corrente. Non è ripristinabile.

**Nota:** il tuo dominio in Internet non viene modificato anche se hai cancellato questo sito web dal Website Maker. Verrà sovrascritto solo con il caricamento di un nuovo sito web.

**Invita amici:** invita i tuoi amici sul tuo sito per farlo conoscere. Questa funzione è possibile solo dopo aver pubblicato il sito.

Avvia Widget Maker: viene aperto il Widget Maker Crea il widget desiderato e salvalo con nome. I widget verranno salvati in "I miei file multimediali" nella cartella "Widget".

Aiuto & Support: si apre una finestra di aiuto. Puoi avere assistenza su temi specifici, consultare altri utenti, leggere le FAQs, il manuale oppure puoi porre una domanda al MAGIX Support.

**Registra dominio:** puoi registrare il tuo dominio in modo semplice e veloce. A seconda del pacchetto - free, easy o deluxe- a pagamento o incluso (nella versione deluxe).

**Impostazioni:** tramite le impostazioni sito web (veda la pagina 26) potrai ad esempio configurare le tue pagine con titolo, dimensioni, posizione e colore di sfondo ecc. .

#### Impostazioni del sito web

Tramite l'opzione "Più" puoi aprire il menu con ulteriori funzioni. Clicca su "Impostazioni" per richiamare la finestra di dialogo "Impostazioni del sito web".

#### Informazioni meta

Inserisci qui il titolo che deve essere visualizzato nel browser richiamando la pagina. Definisci le parole chiave con cui è possibile trovare il tuo sito web tramite i motori di ricerca in Internet. Se vuoi puoi inserire una breve descrizione del tuo sito.

#### Visualizzazione sul web

- **Dimensioni pagina e allineamento:** se hai già una precisa idea su come il tuo sito debba apparire sullo schermo (quali dimensioni e quale posizione), qui puoi definirne i parametri.
- Colori: puoi anche impostare il colore dello sfondo del tuo sito. Se lo sfondo è visibile attraverso gli spazi liberi tra gli oggetti, potrai essere sicuro che il colore corrisponda a quello che hai impostato qui. È possibile definire anche il colore del browser, dunque di quella parte della pagina Internet non coperta dal tuo sito web.
- Immagine di sfondo: puoi scegliere un'immagine dall'archivio Website Maker, dal tuo Online Album o direttamente dal disco fisso e utilizzarla come sfondo per il tuo sito web. Puoi regolare l'immagine tramite "Modalità" e "Allineamento" Attiva la funzione "Fissa sfondo" per far sì che mentre si scorre la pagina, lo sfondo del browser rimanga fermo.
- Favicon: per migliorare le possibilità di riconoscimento del tuo sito web, puoi inserire una Favicon. Questa apparirà nella riga dell'indirizzo del browser Internet, nell'elenco dei Preferiti e nelle schede delle pagine web. Mantieni una risoluzione massima di 32 x 32 pixel e una dimensione di file non superiore a 100 KB. Il formato file consentito è ICO.

#### Altro

Puoi far visualizzare il MAGIX Online Album nella navigazione e far apparire la finestra di avvio di MAGIX Website Maker MX.

#### Griglia oggetti

MAGIX Website Maker MX ti offre la possibilità di mostrare una griglia per allineare meglio i tuoi oggetti sulle pagine. Puoi fare in modo inoltre che tutti gli oggetti vengano allineati in corrispondenza di questa griglia. Ciò significa che gli oggetti che sposti si muovono sempre lungo la griglia. Sarà così possibile allineare esattamente più oggetti lungo una linea, in modo molto semplice. Naturalmente hai anche la possibilità di modificare le dimensioni della griglia.

Questa funzione è disponibile in **Menu** > **Impostazioni**. Nella finestra di dialogo aperta ora puoi trovare la **griglia**.

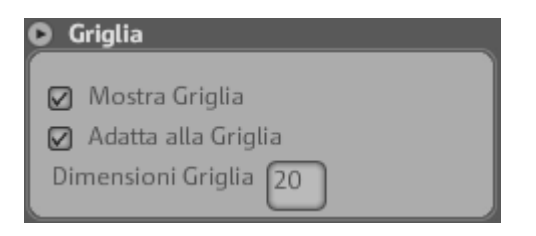

**Nota:** sulla pagina pubblicata, la griglia non è visibile. Serve solo ad un migliore allineamento degli oggetti ed è visibile solo nel Website Maker.

#### Piano di lavoro

Qui vengono visualizzate le pagine del tuo sito web attuale. In questa bozza di visualizzazione del layout è possibile delineare e creare le tue pagine come preferisci.

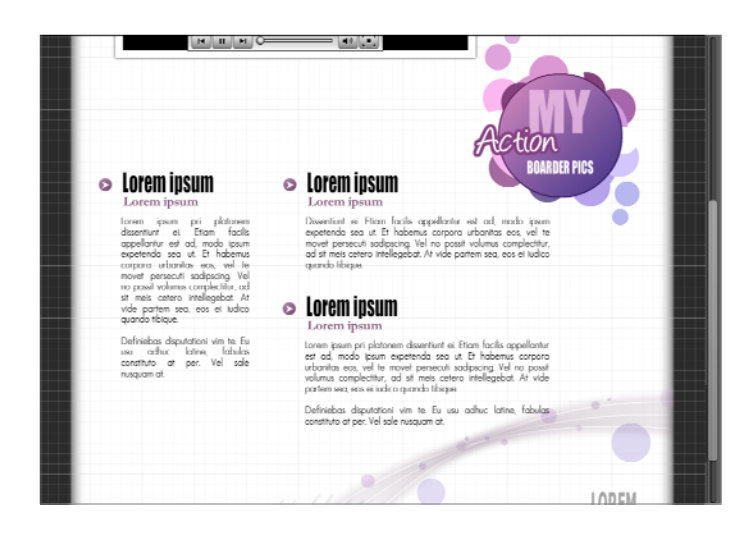

Sull'interfaccia è valido il concetto WYSIWYG: "what you see is what you get", ovvero tutto viene visualizzato in Internet allo stesso modo di come viene visualizzato qui nella bozza di visualizzazione sul piano di lavoro.

Alcune animazioni, effetti di testo, video e fotoshow possono essere visualizzati al meglio solo nell'antprima.

**Importante:** i contenuti del piano di lavoro vengono aggiornati in Internet solo dopo la **pubblicazione** delle pagine web tramite il menu principale.

#### Area funzioni

L'area funzioni a sinistra offre tutte le possibilità di elaborazione ordinate in modo chiaro.

### Pagine

Il **Page Manager** (a sinistra in Website Maker) consente di amministrare ed elaborare (veda la pagina 33) comodamente le singole pagine e gli oggetti.

web per il tuo sito.

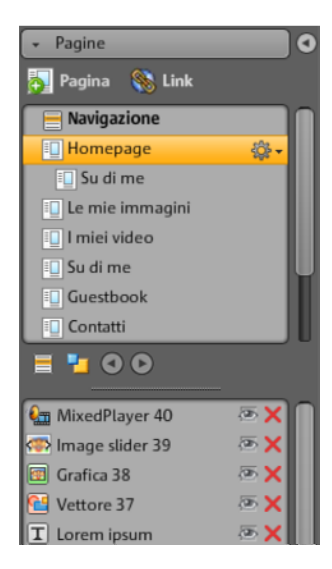

**Pagine:** nella selezione delle pagine hai puoi accedere alle tue pagine. Tramite l'icona dell'ingranaggio puoi accedere ad importanti funzioni di pagina (veda la pagina 30) come la duplicazione e la cancellazione. Tramite la voce "Nuova pagina" crei nuove pagine

Cliccando su "Navigazione" puoi elaborare la navigazione nel tuo sito web, es. regolarne la posizione.

Cliccando su "Sondo" accederai al relativo livello del sito. (Questa grafica si vedrà sullo sfondo di ogni singola pagina del sito.)

**Consiglio:** con un doppio click su una pagina puoi **rinominare le pagine.** 

Tramite il pulsante a forma di ruota dentata puoi aprire il menu pagine (veda la pagina 30), il quale contiene funzioni supplementari.

**Lista oggetti:** sotto le pagine puoi vedere tutti gli oggett che si trovano nella pagina selezionata. Sposta gli oggetti con il mouse nella lista trascinandoli verso l'alto o il basso, per modificare i livelli degli oggetti. Il simbolo della x rossa serve per cancellare gli oggetti dall'elenco.

**Consiglio:**se desideri nascondere singoli oggetti per rendere la visualizzazione più chiara, puoi farlo con l'icona dell'"occhio".

#### Menu pagine

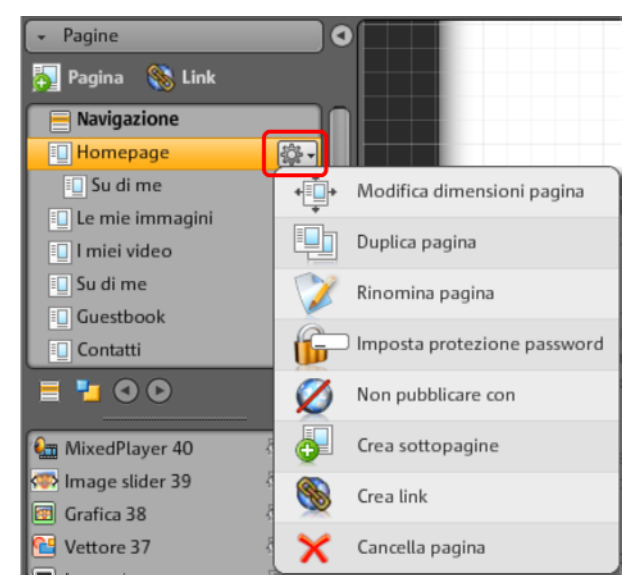

**Modifica dimensioni pagina:** per ogni singola pagina puoi impostare delle dimensioni differenti dalle impostazioni generali della pagina web. Seleziona in questo caso la voce "Personalizza" e inserisci la le dimensioni.

**Duplica pagina:** se desideri creare una pagina che sia molto simile ad una pagina esistente, puoi duplicarne una ed eseguire le modifiche sulla copia. Potrai risparmiare così molto tempo.

**Rinomina pagina:** se desideri rinominare delle pagine, utilizza questa funzione. Seleziona con cura i nomi delle pagine dal momento che questi vengono visualizzati anche nella navigazione e assicurati che siano descrittivi affinché i visitatori possano avere un'idea chiara dei contenuti.

**Crea protezione password:** puoi dotare le singole pagine di una password negando così l'accesso a utenti non autorizzati. Puoi però assegnare i diritti di accesso a queste pagine ad una determinata cerchia di persone.

**Non pubblicare:** se desideri che una determinata pagina non venga pubblicata in Internet, perché ancora in costruzione, attiva questa funzione. Tutte le altre pagine saranno pubblicate e saranno accessibili senza che questa pagina sia visibile.

**Crea sottopagina:** crea il numero di sottopagine necessario. Vengono mostrate anche nella navigazione.

**Crea link:** puoi aggiungere ulteriori link alla navigazione. Questi possono rimandare a pagine interne o esterne e al link per il download.

**Cancella pagina:** se una pagina non è più necessaria, qui puoi cancellarla completamente dal progetto.

### Oggetti

Il Manager Oggetti, collocato sotto l'area di lavoro, include il catalogo oggetti, organizzato in categorie in modo chiaro.

| 03 LE MIE IMMAGE<br>04 LA MIA MUSICI | Cornfed                      |             | Has ad p<br>in vix ( |
|--------------------------------------|------------------------------|-------------|----------------------|
| I miei file Testo Anin               | A BCDEFGHIJEL<br>MNOPQESTUVW | di immagini | Navigaz              |
| T Campo testo                        | XY70122458780                |             | Impa                 |
| Scorri campo di testo                | A 140140 FJ0108              | 1           | Tah                  |
| Tabelle testo                        | Luciua consore cours         | New         | MAG                  |
| 🗄 🗐 Modelli testo                    |                              | olla        | App                  |
|                                      | CTERFORINELIC Canada In      | S           | SU                   |

Qui trovi gli oggetti più disparati, da integrare nei tuoi siti web (veda la pagina 36).

- Clicca su una categoria e spostati con il mouse sopra un oggetto. Apparirà un'anteprima e il pulsante "Inserisci".
- Cliccando su "Inserisci" l'oggetto sarà aggiunto alle pagine attive. A questo punto potrai continuare ad elaborarlo e spostarlo nei punti desiderati.

### Proprietà

Nella scheda movibile **Proprietà** puoi regolare le proprietà di ogni oggetto (veda la pagina 48).

Scegli a tale scopo l'oggetto nell'area di lavoro e clicca su "Proprietà". Qui potrai impostare tutti i parametri specifici per l'oggetto.

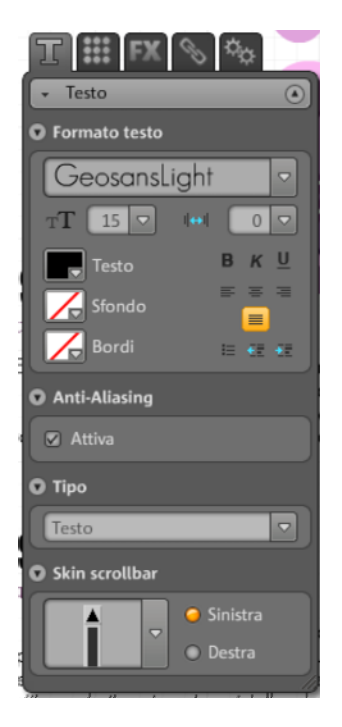

**Consiglio:** puoi aprire automaticamente le proprietà di ogni oggetto posto sulla tua area di lavoro, cliccando due volte sull'oggetto.

## Funzioni del Website Maker

## Elaborazione pagine - Page Manager

Utilizza il Page Manager a sinistra per organizzare le singole pagine web.

| 🝷 Pagine          | 0          |
|-------------------|------------|
| 🌄 Pagina   Kink   |            |
| 📄 Navigazione     |            |
| Depage            | - <b>Q</b> |
| 🔲 Su di me        |            |
| 🔲 Le mie immagini |            |
| 🛄 l miei video    |            |
| 🗓 Su di me        | U          |
| Guestbook         | _          |
| Contatti          |            |
| = 🔁 🛈 🛈           |            |
| 🌆 MixedPlayer 40  |            |
| ক Image slider 39 | 📼 🗙 👘      |
| 💷 Grafica 38      | 🕾 🗙 👘      |
| 🔁 Vettore 37      | 📼 🗙 👘      |
| T Lorem ipsum     | a 🗙 🔁      |

Nell'area superiore del Page Manager, tutte le pagine del sito web attualmente caricato vengono visualizzate in un elenco.

**Crea sottopagine:** clicca sulla ruota dentata di una pagina e seleziona "Crea sottopagina". Viene creata una sottopagina che compare anche nella navigazione.

**Sposta - modifica sequenza delle pagine:** nel Page Manager puoi spostare le pagine molto rapidamente tramite drag & drop. Clicca a tale scopo sulla pagina in questione, tieni premuto il tasto sinistro del mouse e sposta il mouse in corrispondenza del punto dell'elenco pagine, in cui desideri spostare la pagina.

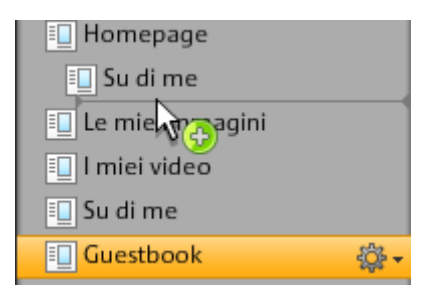

La posizione viene indicata da una linea sottile. Se la posizione raggiunta è davvero quella desiderata rilascia il tasto sinistro del mouse. La posizione della pagina è stata dunque spostata. Puoi verificare il risultato immediatamente nella navigazione dell'area di lavoro.

Modifica il titolo - modifica il nome delle pagine: puoi rinominare le tue pagine in qualsiasi momento.

A tale scopo, clicca 2 volte sul titolo della pagina nel Page Manager ed inserisci il nuovo titolo.

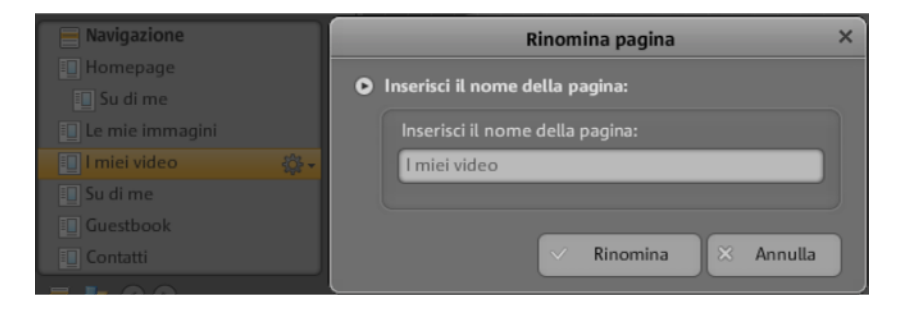

**Nota:** una modifica del titolo della pagina modifica anche il titolo all'interno della navigazione del sito web. Puoi verificare il risultato dopo ogni modifica nella navigazione posta sull'area di lavoro.

#### Livelli di un sito web

Sullo **sfondo (-1)** sono collocati di solito tutti gli oggetti che devono essere sempre visibili sul tuo sito web (indipendentemente dal sito web selezionato), ad es. immagine dello sfondo, musica di sottofondo ecc.

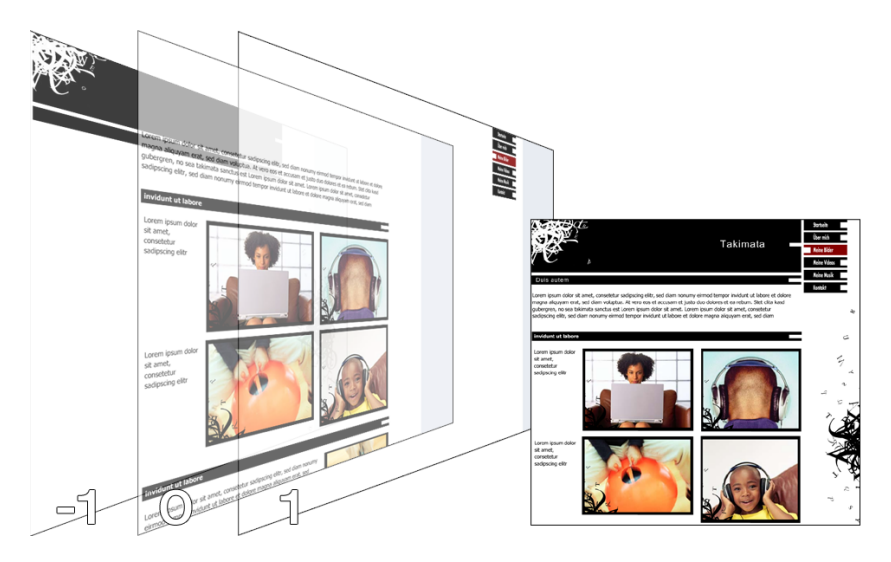

All'interno della **visualizzazione pagina (0)** puoi gestire in maniera personalizzata i contenuti di ogni pagina. Tutti gli oggetti sono disposti automaticamente davanti agli oggetti dello sfondo e dietro gli oggetti in primo piano.

In **primo piano (1)** vi è la navigazione, sempre visibile ed in primo piano in tutte le pagine. Puoi selezionare la tua navigazione dalla "lista oggetti" nella categoria "navigazione", nel "manager oggetti".

#### Oggetti della pagina

La **lista degli oggetti** è collocata al di sotto della lista pagine. In essa sono elencati tutti gli oggetti della pagina selezionata attualmente.

- Cliccando sull'icona dell'occhio, puoi nascondere singoli oggetti. Gli oggetti nascosti non saranno visibili nella pagina pubblicata, ma possono essere reintegrati rapidamente, dal momento che non sono cancellati.
- Tramite il simbolo della crocetta puoi cancellare completamente singoli oggetti.

#### Protezione password delle pagine

Con l'ausilio della protezione password, puoi configurare sulla tua homepage pagine protette da password, per garantire che solo le persone autorizzate possano accedere ad una determinata pagina.

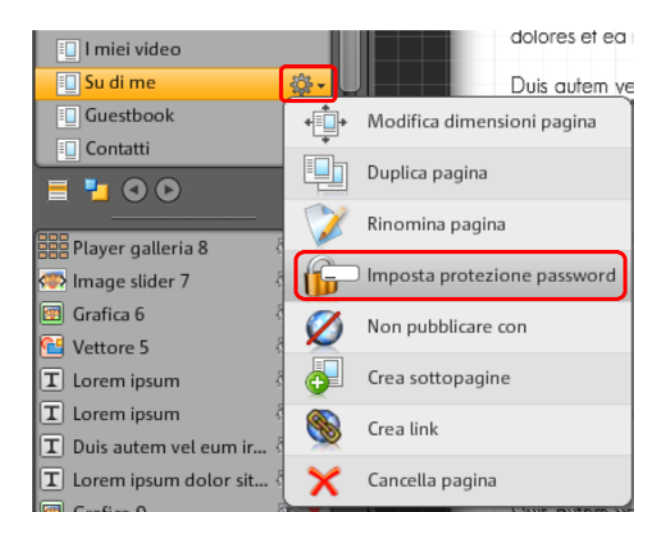

**1.** A tale scopo seleziona, alla voce **"pagine"**, la pagina che desideri proteggere con una password.

**2.** Clicca sull'icona della ruota dentata (vedi sopra l'illustrazione) per aprire il menu e seleziona "protezione password".

**3.** Seleziona dai contatti le persone alle quali desideri assegnare una password, affinchè possano accedere alla pagina protetta.

**4.** Inserisci la password corrispondente per la pagina e chiudi la finestra di dialogo.

**5.** Pubblica nuovamente la tua homepage, affinchè le modifiche vengano aggiornate. La pagina è ora bloccata al pubblico. Solo le persone selezionate che hanno ricevuto la password possono effettuare il login ed accedere alla pagina. (Tutti i contatti inseriti vengono informati via e-mail e ricevono la password.)
## Riempimento pagine - Manager Oggetti

Ogni elemento che si trova all'interno di una pagina viene definito come oggetto e può essere inserito all'interno della pagina tramite il Page Manager. Nel Manager Oggetti, tutti i tipi di oggetto vengono visualizzati ed ordinati per categorie.

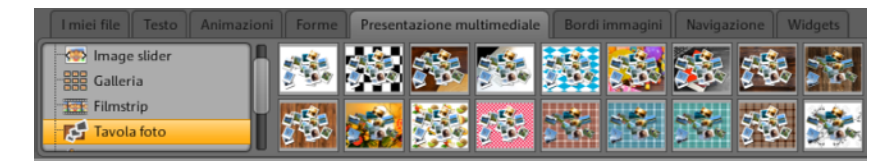

Sotto le categorie appare la relativa selezione dell'oggetto. Qui verranno mostrati tutti gli oggetti in un'anteprima. Potrai osservarli quindi con calma e aggiungerli al sito con "Inserisci".

## I propri media

I file multimediali che vengono caricati tramite MAGIX Website Maker o tramite il tuo MAGIX Album Online, vengono elencati qui.

#### Inserimento di immagini dal disco fisso

È possibile inserire le tue immagini nel sito web dal Manager Oggetti.

1. Scegli nel Manager Oggetti la categoria "I miei file multimediali".

Da qui puoi inserire nell'area di lavoro foto già presenti nel tuo Album Online oppure caricarle dal tuo disco fisso tramite l'opzione "Foto caricate". (Le foto caricate saranno poi disponibili anche qui).

**2.** Apri le "foto caricate", seleziona "foto" e clicca sul simbolo della ruota dentata per aprire il menu. Clicca su "Carica contenuti" (vedi illustrazione). Puoi anche creare nuove cartelle e caricare file.

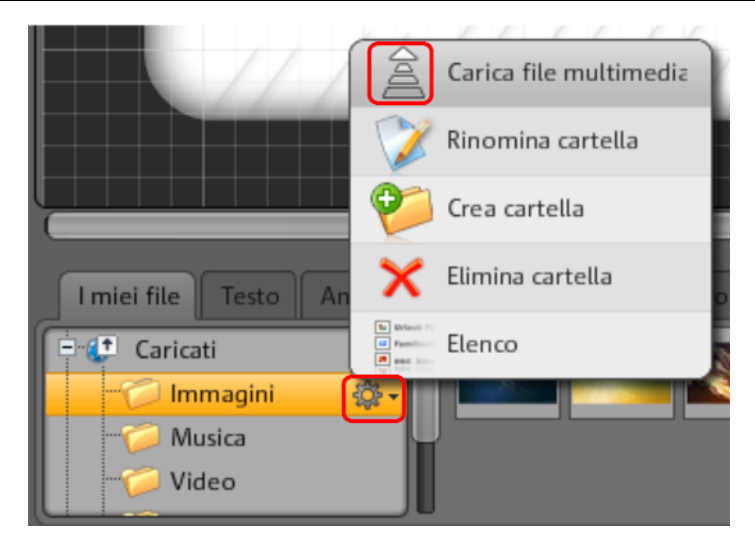

**3.** Seleziona nella seguente finestra di dialogo l'immagine o intere cartelle dal tuo disco fisso e clicca su "Carica adesso".

In questa finestra di dialogo possono essere create delle cartelle all'interno dello spazio web.

Dopo aver caricato tutte le immagini desiderate, puoi ritrovarle nel Manager Oggetti alla voce "I miei file multimediali" > "Foto caricate" > "Immagini" oppure nella cartella che hai creato e selezionato per essere caricata.

**4.** Ora seleziona l'immagine desiderata ed inseriscila tramite drag & drop o tramite il pulsante "Inserisci" nell'area di lavoro.

## Image Slider per Fotoshow

Un metodo efficace per presentare sulla pagina web numerose foto risparmiando spazio è l'Image Slider.

#### Inserisci e riempi Image Slider

1. Scegli nel Manager Oggetti la categoria "Presentazione multimediale"

2. Clicca su "Image Slider" per mostrare tutti i modelli.

**3.** Porta il cursore del mouse sul design desiderato dell'Image Slider e clicca su incolla. L'Image Slider viene incollato sulla pagina web corrente. Assicurati che sia stata aperta la pagina giusta.

**4.** Tramite le maniglie agli angoli dell'Image Slider puoi modificare le dimensioni. Clicca sull'oggetto e spostalo tenendo premuto il tasto del mouse nella posizione desiderata sulla pagina web.

**5.** Puoi incollare dei contenuti dalla sezione "I miei file multimediali" per drag & drop. Trascina le immagini scelte sull'Image Slider della pagina web.

### Elaborazione delle Playlist

Tramite il Manager Proprietà > Playlist (veda la pagina 53) potrai regolare l'ordine della playlist. Sleziona un'immagine e spostala con le frecce, verso l'alto o verso il basso.

Se desideri che dopo la pubblicazione venga mostrata anche la didascalia dell'immagine, assegnagli un nome. Clicca sull'icona della matita per inserire il nome.

Tramite il Manager Proprietà > Impostazioni (veda la pagina 53) puoi elaborare effetti di transizione e widget. Alla voce "Adatta" puoi fissare il formato delle immagini del Image Slider - formato originale o adattato.

### Crea collegamento immagini

Ad ogni immagine dell'Image Slider può essere assegnato un link.

• Nel Manager Proprietà clicca su Link (veda la pagina 51). Seleziona l'immagine e inserisci il link desiderato.

## Inserimento di musica

Vuoi aggiungere della musica sul tuo sito web, per creare la giusta atmosfera? Tutto è possibile con MAGIX Website Maker MX.

Carica come di consueto nuovi brani musicali nello "Spazio web" > "Musica"(o in una cartella che hai creato) oppure utilizza i brani musicali che eventualmente hai già salvato nel tuo Album Online.

Trascina il brano musicale desiderato tramite drag & drop su un punto libero dell'area di lavoro. MAGIX Website Maker MX crea automaticamente un lettore che riprodurrà il brano.

Potrai anche configurare manualmente questo player. Con un doppio click sul lettore, alla voce "proprietà" si apre la sezione "Player Skin". Qui puoi selezionare un modello ed applicarlo con un doppio click, ovvero il lettore verrà poi adattato automaticamente. Alla voce "Playback" puoi determinare

- se il brano musicale debba essere riprodotto automaticamente, all'apertura del sito web e
- se debba essere riprodotto in loop oppure solo una volta.
- Il volume può essere regolato con l'apposito cursore.

## Avvia Flash Widget Maker

Apri il Widget maker all'interno di MAGIX Website Maker MX alla voce "Di più" > "Avvia widget maker".

## 1. Seleziona il widget

In base al tipo di file che desideri presentare, seleziona un widget appropriato: es. la tavola fotografica per la presentazione di foto e video o il lettore audio per i file musicali. I modelli cambieranno in base al widget scelto. Seleziona il modello che desideri e clicca su "Avanti" per passare alla fase successiva.

### 2. Personalizza:

Ora devono essere selezionati i file necessari al widget. Se hai già caricato questi file per un progetto di Website Maker, saranno disponibili nelle sezioni foto, video, musiche e altro. Se non hai ancora caricato alcun file, procedi come segue:

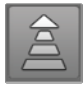

Clicca su questo pulsante, si aprirà una piccola finestra. Cliccando su "Seleziona file" potrai accedere ai file desiderati. Selezionali e conferma con "Apri". Se tutti i file sono contenuti nell'elenco, clicca su "Carica adesso".

Aggiungi quindi alle playlist a sinistra tutti i file che devono essere presentati tramite il widget, con il comando "Inserisci". Potrai anche regolare la dimensione dei widget, le impostazioni di riproduzione e molto altro. Una volta che hai eseguito tutte le regolazioni, clicca su "Avanti".

## 3. Incolla:

**Embed Code:** nel terzo passaggio, viene visualizzato il codice per il widget, che dovrà essere copiato per poterlo incorporare nel sito web HTML esterno.

**Salva:** se desideri integrare il widget in MAGIX Website Maker MX o adattarlo successivamente, indica un nome chiaro e salvalo. Viene mostrato nel Manager Oggetti alla voce "I miei file multimediali".

## Testo

## Inserisci testo

- Per inserire un testo nel tuo sito web, seleziona la categoria "testo" nel Manager oggetti.
- In "campo di testo" nella selezione oggetti vengono visualizzati in anteprima diversi tipi di testo (caratteri/font).
- Tramite "Inserisci" puoi inserire il campo di testo sulla pagina corrente.

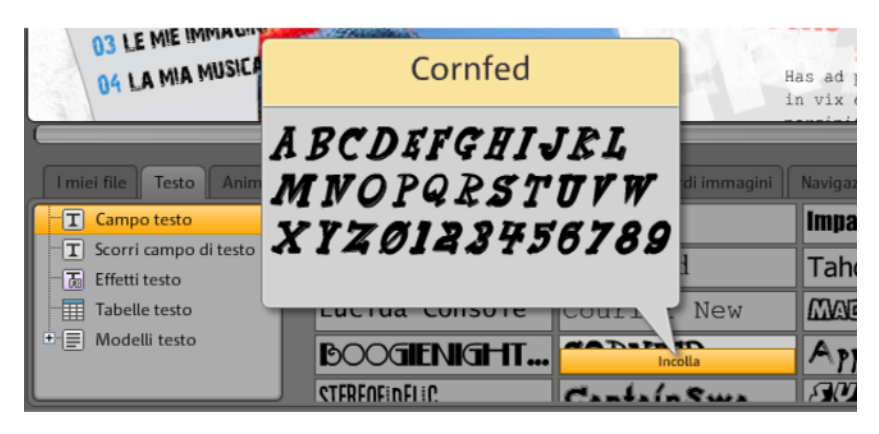

• Clicca nel campo di testo per scrivere il tuo testo.

Formatta testo: la formattazione del testo, come quella di tutti gli altri oggetti, può essere effettuata tramite le proprietà dell'oggetto.

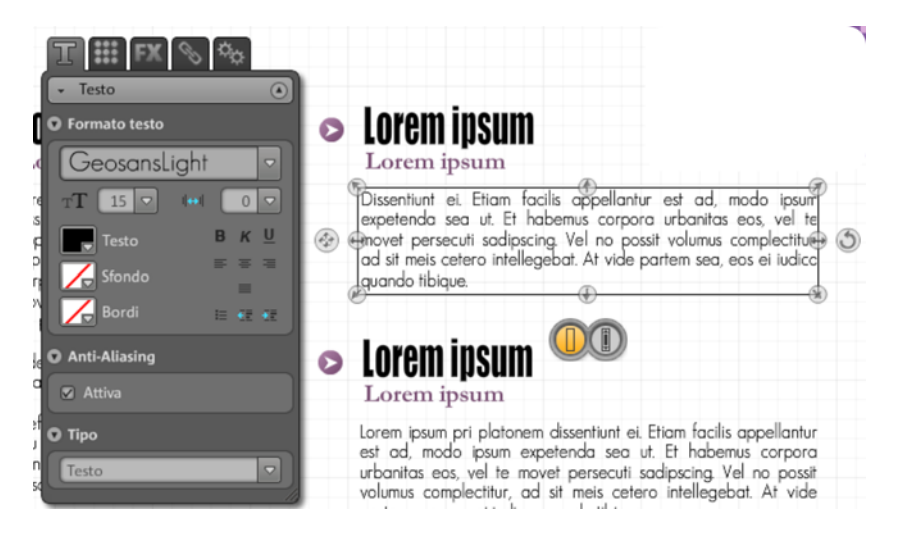

Qui puoi effettuare le formattazioni più comuni del testo.

Anti-aliasing: quando le immagini subiscono una forte compressione, gli oggetti appaiono spesso sfocati o "pixelati" (quadrettati). Per l'anti-aliasing viene applicato un ulteriore algoritmo di filtro che contrasta questo effetto chiamato "aliasing" o scalettatura, di modo che i bordi di un oggetto o le linee sottili appaiano come linee continue. L'anti-aliasing è particolarmente importante per i testi scritti in piccolo. Prima di spuntare tutti i testi, non dimenticare che un testo con anti-aliasing occuperà più spazio. Nel caso di titoli di grandi dimensioni, ma anche quando non noti alcuna differenza rilevante, è possibile omettere la funzione senza problemi.

## Tabelle

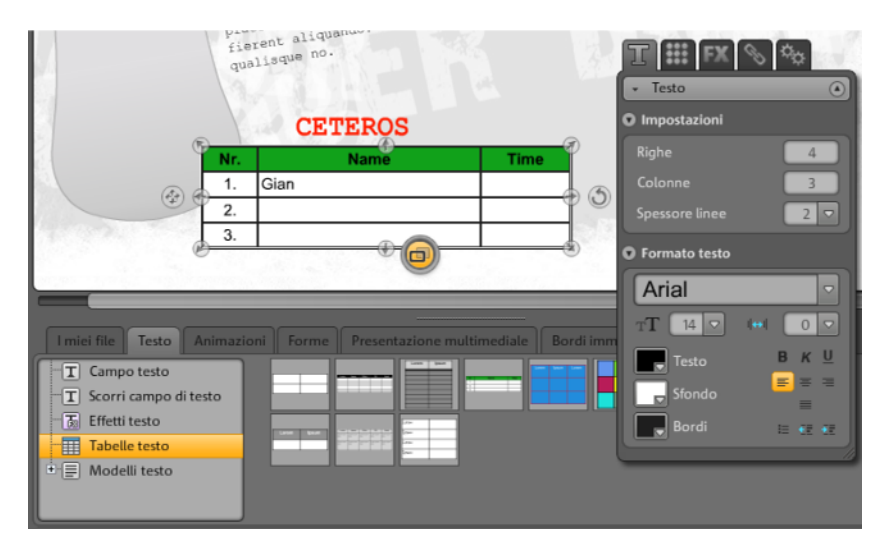

Con i modelli per le tabelle, creare ed elaborare tabelle è un gioco da ragazzi.

In Testo > Tebelle di testo troverai i rispettivi modelli. Trascina le tabelle desiderate nel punto desiderato sul tuo sito. Tramite il manager delle proprietà potrai modificare il numero delle colonne e delle righe.

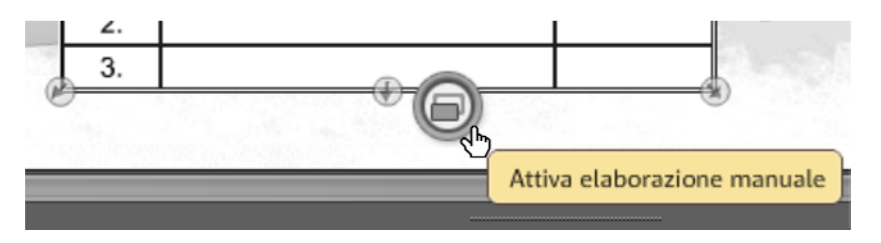

Attiva l'opzione di "Modifica manuale" delle tabelle per poterle personalizzarne il testo.

## Crea collegamenti di testo

Tramite la scheda "Link" potrai collegare campi di testo.

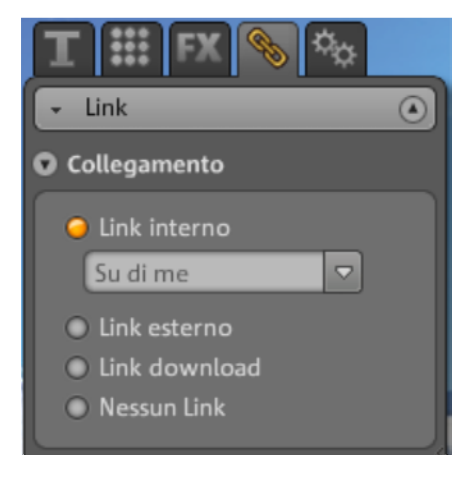

Se desideri collegare tramite link ad es. una pagina del tuo sito web, puoi applicare la funzione "link interno", in cui puoi selezionare da un elenco ad esempio la pagina che deve essere collegata tramite link.

Se invece vuoi collegare un testo ad una pagina esterna, puoi decidere inoltre se la pagina collegata tramite link deve essere aperta in una nuova finestra oppure nella stessa.

Se vuoi che cliccando su un testo venga attivato il download di un file, attiva "Link download" (veda la pagina 51).

### Animazione

Nella categoria "animazioni" hai una vasta gamma di animazioni a disposizione. Questi elementi divertenti danno tanta vitalità al tuo sito. Fai attenzione a non mettere troppe animazioni sulla pagina.

**Nota:** le animazioni vengono visualizzate sull'area di lavoro solo tramite il segnaposto. Per ottenere una visualizzazione originale degli effetti, clicca su "Anteprima", per aprire l'anteprima del sito.

## Forme

Puoi selezionare forme ed oggetti nel manager oggetti **"Decorazioni"**. Qui troverai un'ampia gamma di elementi decorativi come frecce, figure geometriche, intestazioni, sfondi e molto altro per il tuo sito. Questi elementi, proprio come tutti gli altri oggetti, possono essere elaborati o modificati tramite le proprietà.

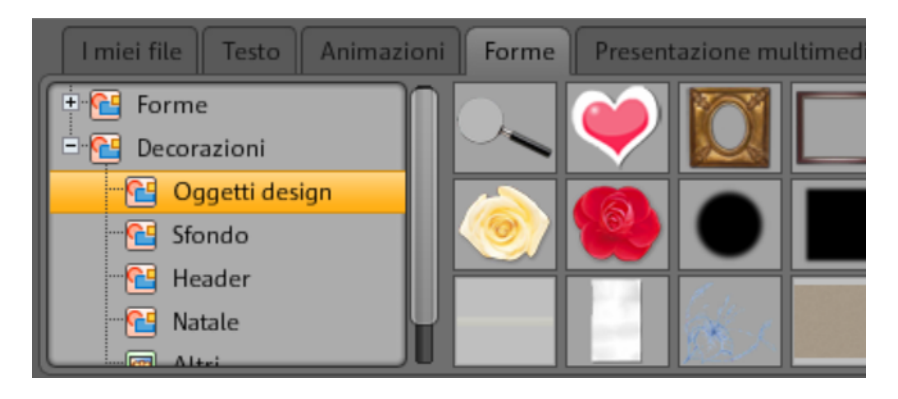

## Presentazioni multimediali

Scegli qui un modello per presentare le tue foto, video o brani musicali. Per la presentazione di foto potrai trovare gallerie, moviestrip e tavole fotografiche. Provali e tutti e scegli quello che più ti piace.

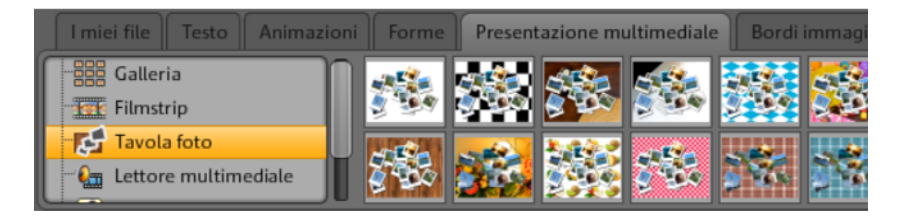

Tramite "Video Youtube" potrai mostrare sul tuo sito i video del portale www.youtube.com. Clicca su "Inserisci", si aprirà una finestra nella quale dovrai immettere il link o il codice del video che desideri mostrare. Cliccando su "OK" il video si collega al tuo sito nel Videomonitor. (Il codice del video lo trovi sul sito web di Youtube, cliccando su "Incorpora".)

## Bordi immagine

In MAGIX Website Maker MX troverai cornici fotografiche magnetiche, per abbellire le tue foto. Nel manager oggetti, scegli nella categoria "Cornici fotografiche" in formato verticale o orizzontale.

- 1. Trascina i bordi come sempre all'interno dell'area di lavoro oppure tramite il pulsante "Inserisci".
- 2. Apri ora la tua cartella delle immagini, ad es. Le mie foto > Foto caricate > Foto.
- 3. Scegli quindi la foto e trascinala all'interno della "Cornice" nell'area di lavoro. L'immagine si collocherà automaticamente dentro il bordo.

Puoi adattarne le dimensioni e la posizione tramite le "maniglie" dell'oggetto (frecce).

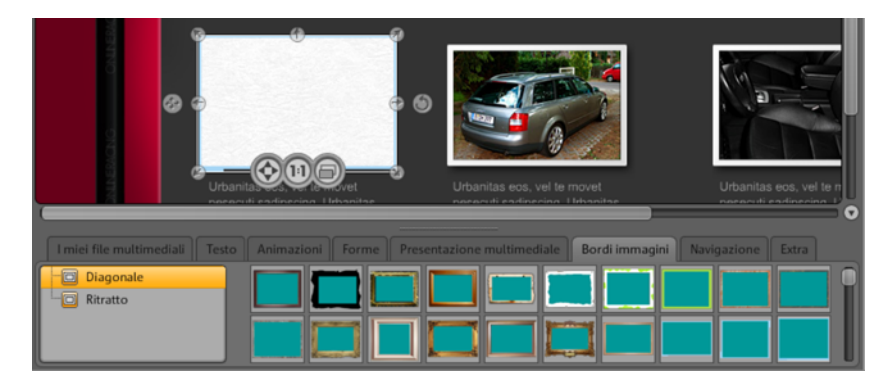

Ecco fatto! La tua foto è perfettamente posizionata!

**Nota:** se hai già inserito una foto sulla pagina e vorresti aggiungere una cornice successivamente, questa sarà posta un livello sopra la foto e la coprirà. Modifica semplicemente i livelli degli oggetti, spostando nel manager pagine e qui in "Oggetti della pagina" gli oggetti interssati. Le cornici devono trovarsi sotto la foto.

## Extra

Naturalmente con MAGIX Website Maker MX avrai anche la possibilità di integrare pulsanti, contatori visite, guest book, moduli di contatto, funzioni di stampa, caselle per il download, Google Static ed altro. Devi solo scegliere tra le tante grafiche e aggiugnerle al tuo sito ed eventualmente modificarle secondo le tue esigenze.

## **Google Static Maps**

Per incorporare una mappa statica di Google Maps sul tuo sito, procedi come segue:

**1.** Nel sito Google Maps http://maps.google.it/ cerca la destinazione desiderata e ingrandisci la mappa fino ad ottenere la visione che desideri.

**2.** In alto a destra sopra la mappa apri i link e copia il **link per l'e-mail o la chat** negli appunti: clicca con il tasto destro del mouse sul link e nel menu scegli la voce "Copia".

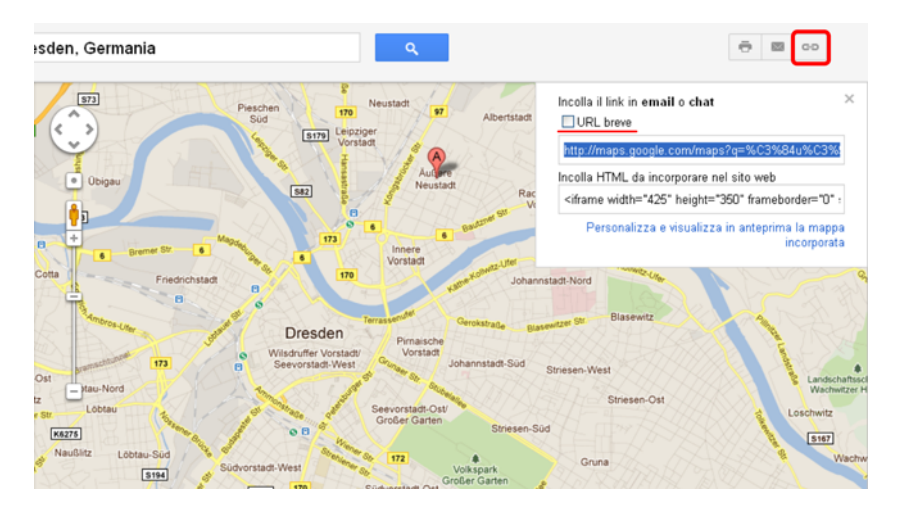

**3.** Passa alla finestra Website Maker e seleziona nell'Object Manager "Extra > Google Static Maps".

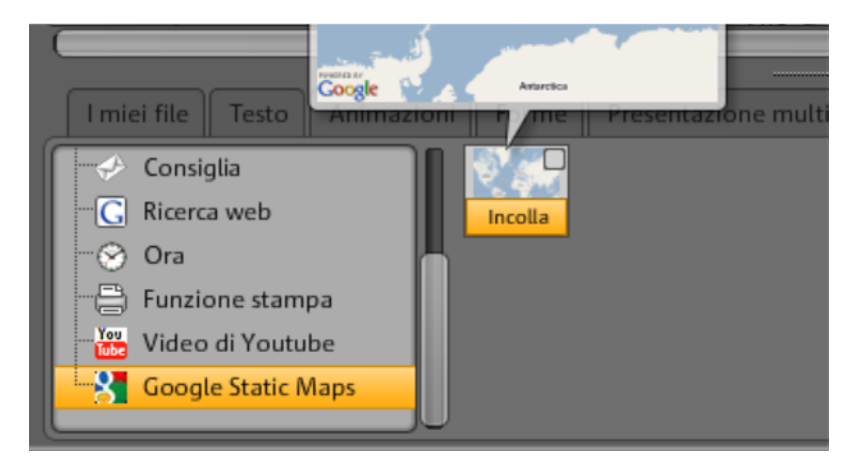

**4.** Se clicchi su "Inserisci" appare una finestra nella quale dovrai inserire il testo del link dagli appunti: fai clic con il tasto destro del mouse nella finestra e nel menu scegli "Inserisci". Conferma con "OK".

A questo punto la mappa appare come oggetto nel tuo sito. . Potrai spostarla e personalizzarla liberamente.

### Inserire Google Maps tramite codice HTML

Per incorporare una mappa interattiva di Google Maps sul tuo sito, procedi come segue:

**1.** Nel sito Google Maps http://maps.google.it/ cerca la destinazione desiderata e ingrandisci la mappa fino ad ottenere la visione che desideri.

2. In alto a destra sopra la mappa apri i link e copia il codice HTML per l'inserimento in un sitoweb negli appunti: clicca con il tasto destro del mouse sul codice HTML e nel menu scegli la voce "Copia".

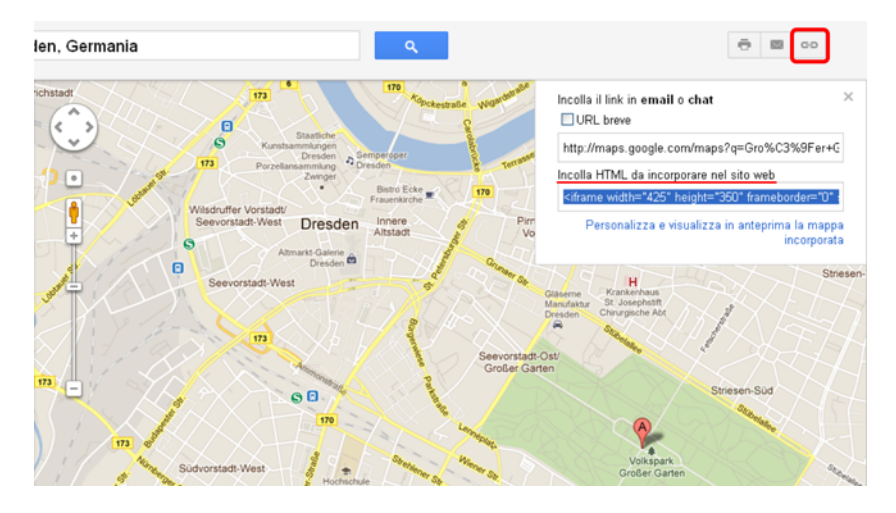

**3.** Passa alla finestra Website Maker e seleziona nell'Object Manager "Extra > "HTML".

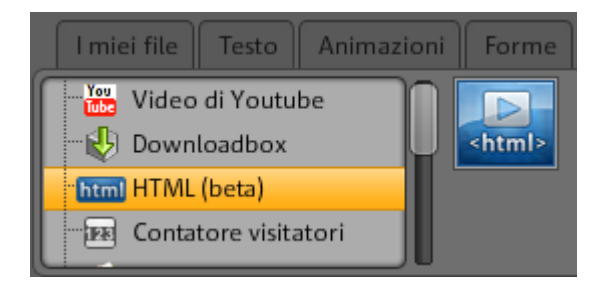

**4.** Se clicchi su "Inserisci" appare una finestra nella quale dovrai inserire il codice HTML dagli appunti: fai clic con il tasto destro del mouse nella finestra e nel menu scegli "Inserisci". Conferma con "OK".

A questo punto la mappa appare come oggetto nel tuo sito. . Potrai spostarla e personalizzarla liberamente. Nell'anteprima o dopo la pubblicazione del sito,

la carta interattiva di Google sarà visibile con tutte le funzioni come lo zoom o le immagini satellitari.

## Cancella voci nel guest book

Se desideri cancellare una voce dal guest book, procedi nel seguente modo:

- 1. Avvia Website Maker.
- 2. Alla voce "Pagine", apri la pagina in cui è contenuto il guest book.
- 3. Tra gli oggetti di questa pagina, seleziona il guestbook. Dietro ogni guestbook apparirà un piccolo pulsante con una croce.
- 4. Clicca sulla x posta dietro all'elemento che desideri cancellare. A questo punto l'elemento scelto sarà cancellato, se confermi nell'apposita finestra.

## Scala, posizione e riflesso

La dimensione e la posizione di ogni oggetto possono essere aggiustate.

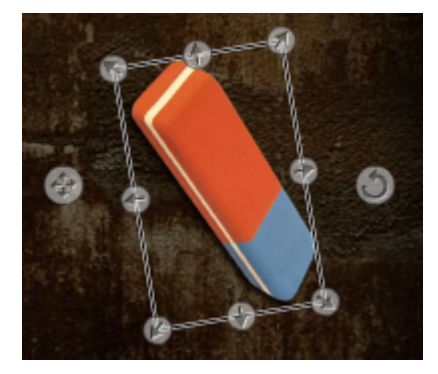

- Seleziona l'immagine nell'area di lavoro, La maniglia a freccia apparirà sui lati dell'oggetto.
- Trascina la freccia tenendo premuto il tasto sinistro del mouse: in questo modo è possibile deformare l'immagine.
- Se trascini gli angoli tenendo premuto Shift puoi **scalare** la foto.
- Clicca sulla croce per riposizionare l'oggetto.
- La foto può essere ruotata cliccando sulla croce e tenendo premuto il tasto destro del mouse e muovendolo in senso circolare; la foto seguirà i movimenti del mouse.
- Se vuoi riflettere la foto, trascina la freccia con il mouse lungo l'asse di mezzo e la tua foto apparirà come riflessa.

## Adattamento contenuti pagina - Manager proprietà

In quest'area puoi modificare le proprietà di tutti gli oggetti dei tuoi siti web. Seleziona a tale scopo un oggetto ed apri uno dei campi per modificarlo.

**Nota:** non tutte le proprietà sono applicabili a tutti gli oggetti. I campi delle proprietà vengono adattati automaticamente all'oggetto selezionato.

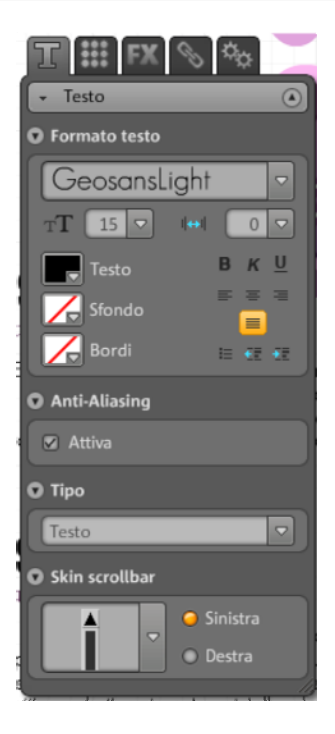

Potrai cambiare i campi delle proprietà cliccando su una delle schede corrispondenti in alto.

## Formato di testo

Se hai selezionato un campo di testo, troverai nella scheda "Proprietà" in "T" le proprietà del testo per personalizzarle. Modifica il font, la dimensione, la disposizione del testo e molto altro. Allo stesso modo potrai personalizzare la barra di scorrimento in caso di testi più lunghi.

Nota riguardo l'anti-aliasing: quando le immagini subiscono una forte compressione gli oggetti appaiono spesso sfocati o "pixelati". Per l'anti-aliasing viene applicato un ulteriore algoritmo di filtro che contrasta

questo effetto chiamato "aliasing" o scalettatura, di modo che i bordi di un oggetto o le linee sottili appaiano come linee continue. L'anti-aliasing è particolarmente importante per i testi scritti in piccolo. Prima di spuntare tutti i testi, non dimenticare che un testo con anti-aliasing occuperà più spazio. Nel caso di titoli di grandi dimensioni, ma anche quando non noti alcuna differenza rilevante, è possibile omettere la funzione senza problemi.

## Stile

Seleziona un oggetto a tua scelta e trascina il cursore di posizione in corrispondenza della voce "trasparenza". Più lo trascini a sinistra, maggiore trasparenza assume l'oggetto. Il testo viene visualizzato più chiaramente ed è possibile visualizzare lo sfondo attraverso il testo.

Desideri cambiare il colore delle immagini della tua pagina web? Non devi far altro che colorarle:

- 1. Disattiva la casella di selezione.
- 2. Riduci l'opacità con l'ausilio del cursore di posizione (trascinando il cursore di posizione a sinistra).
- 3. Seleziona il colore desiderato nell'area dei colori.

Potrai vedere immediatamente la differenza.

### Effetti

Seleziona un oggetto e scegli una fra le tante animazioni, effetti, filtri e combinali tra loro. Grazie alle operazioni del mouse possono essere assegnate diverse funzioni a determinati oggetti tramite click, mouse-over o mouse-out.

Se lo desideri, in alcuni effetti, puoi determinare anche la distanza, l'angolazione ed il colore.

#### Attiva operazioni tramite il mouse

Se desideri rendere il tuo sito web ancora più interattivo, utilizza la possibilità di assegnare diverse funzioni a determinati oggetti tramite clic, mouse over o mouse out.

# Esempio: si procede in questo modo quando desideri far apparire un oggetto su di un altro con un click del mouse:

**1.** Inserisci ed elabora l'oggetto, che in seguito deve essere mostrato, in una posizione a tua scelta sulla pagina desiderata.

**2.** Nell'elenco oggetti a sinistra (sotto "Pagine") puoi vedere tutti gli oggetti contenuti sulla pagina corrente. Nascondi questo oggetto, in modo che non sia

sempre visibile. Clicca in questo caso sull'icona dell'occhio dietro il nome dell'oggetto.

**3.** Inserisci ora l'oggetto al quale desideri assegnare la funzione del mouse. Elaboralo e posizionalo come desideri.

**4.** Se si clicca su questo oggetto, si apre il manager proprietà alla voce FX > Effetti. In "Operazioni mouse" clicca su "Aggiungi".

- Alla voce "Attivatore" seleziona "Click del mouse".
- Alla voce "Operazione" seleziona "Mostra".
- In "Seleziona oggetti" trovi tutti gli oggetti della pagina corrente. Indica l'oggetto che hai nascosto nell'elenco oggetti. La durata può essere limitata a dei secondi.
- Cliccando su "Aggiungi" viene creata l'operazione. Essa compare tra le operazioni del mouse.
- Cliccando su "Anteprima" puoi visualizzare il risultato.

A questo oggetto possono essere assegnate altre operazioni come per es. la riproduzione di un suono, o far comparire più oggetti allo stesso tempo. Dai spazio alla tua fantasia.

#### Collegamenti tramite link

Con MAGIX Website Maker MX, creare collegamenti tramite link su altre pagine è un gioco da ragazzi. Non importa se si tratta di un link interno, dove quindi deve essere richiamata una pagina dello stesso sito web, o di un link esterno, dove invece dovrà essere aperta una pagina di un altro sito web.

**1.** Seleziona nell'area di lavoro un oggetto o un testo che deve essere collegato.

**2.** Seleziona nel Manager Oggetti "Link" > "Collegamento", la destinazione del link. Si trova in posizione interna o esterna oppure deve essere creato un link per il download?

• Nel caso in cui si tratti di un link interno, seleziona nel menu a tendina la rispettiva pagina del tuo sito.

• Nel caso di un link esterno, indica invece l'URL completo.

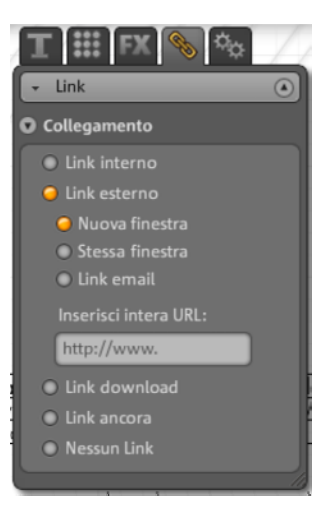

 Se vuoi che gli utenti del tuo sito possano scaricare un file sul proprio PC, seleziona "Link per il download". Tra i file caricati seleziona quello per il quale desideri che sia creato un link per il download. A questo punto, se un utente clicca su questo link presente sul tuo sito online, si aprirà una finestra di dialogo, nella quale dovrà indicare il percorso di salvataggio del file.

**Nota:** nel caso di presentazioni multimediali come gallerie o image slider, oltre alle possibilità di collegamento appare anche "Visualizzazione ingrandita in". In questo modo nella pagina pubblicata, cliccando sulla presentazione, le immagini appariranno con una visualizzazione ingrandita. Nel caso di Image Slider puoi fissare un link per ogni singola immagine.

3. Una volta pubblicato il sito, potrai testare tu stesso il link online.

#### Allineamento

Qui puoi regolare la posizione, la dimensione, la scalatura e l'angolazione della rotazione dell'oggetto.

## Playlist

Se viene selezionata una presentazione multimediale, compare la scheda "Playlist". Qui possono essere riordinate le immagini, spostandole con le frecce della tastiera. Cliccando sull'icona della croce viene cancellata l'immagine selezionata. Dal "Manager oggetti > I miei file multimediali" puoi aggiungere nuove immagini tramite drag & drop.

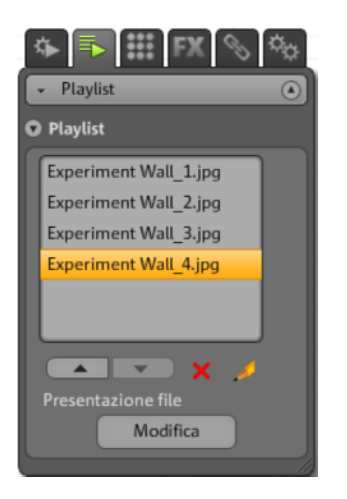

Se desideri che dopo la pubblicazione venga mostrata anche la didascalia dell'immagine, assegnale un nome. Clicca sull'icona della matita per inserire il nome.

## Impostazioni:

Se viene selezionata una presentazione multimediale, compare la scheda "Impostazioni". Da qui puoi adattare le impostazioni al tipo di presentazione. Le funzioni vengono adattate automaticamente. Individua le impostazioni che più si addicono al tuo progetto. Tramite l'anteprima puoi visualizzare quello che vedranno i visitatori del tuo sito.

#### Pagine

Se l'oggetto di navigazione è selezionato, appare la scheda "Pagine".

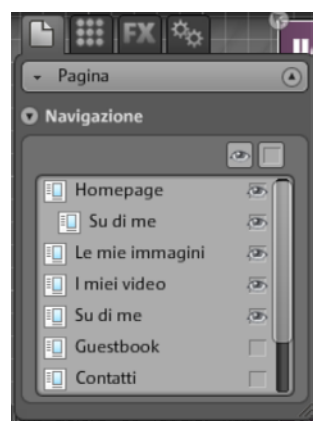

Puoi vedere tutte le pagine che vengono mostrate nella navigazione.

Se l'icona dell'occhio dietro la pagina è visibile, questa pagina viene collegata alla navigazione. Se cancelli l'icona dell'occhio posto dietro ad una pagina, questa non viene mostrata nella navigazione.

## Collegamento tramite link di pagine nascoste

Se sulla tua homepage vi sono singole pagine che non compaiono nella navigazione, ma che vengono raggiunte solo da un'altra pagina (link interno) procedi nel seguente modo:

## Fase 1

#### Nascondi una pagina,

- 1. attivando la "navigazione" alla voce "pagine",
- 1. apri la "navigazione" alla voce "proprietà" e disattiva la pagina che non deve essere visualizzata nella barra di navigazione (clicca sull'icona dell'occhio dietro la pagina corrispondente; l'occhio non ha più il contorno arancione). La barra di navigazione viene adattata immediatamente.

#### Fase 2

#### Inserisci un link interno su questa pagina,

- 1. selezionando alla voce "pagine" il sito web sul quale deve essere inserito il link che porta alla pagina nascosta.
- 2. Seleziona qui il testo che deve essere collegato tramite link.
- 3. Passa al "collegamento tramite link" in "proprietà".
- 1. Attiva il "link interno" e seleziona la pagina nascosta.

Dopo aver salvato le modifiche con **"Salva"**, devi **pubblicare** nuovamente il tuo sito web, affinché questo sia aggiornato in Internet.

## Avvio del sito web

È possibile visualizzare un'anteprima del progetto premendo il tasto "Anteprima".

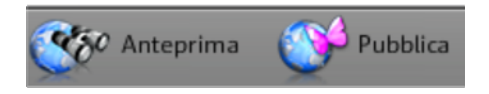

Dopo aver caricato in Internet il tuo sito tramite la voce "Pubblica", puoi accedere in ogni momento alle pagine pubblicate tramite l'indirizzo Internet. A tal fine, avvia il browser, immetti l'indirizzo del sito nella barra degli indirizzi del browser.

## Definisci le parole chiave per i motori di ricerca

In MAGIX Website Maker MX puoi definire parole chiave nel menu alla voce "Impostazioni...". Indica a tale scopo tali parole nell'area "titolo del sito web" > "parole chiave per la ricerca nel web". Separa i termini dalle virgole.

**Nota:** non esiste alcuna garanzia sul posizionamento del tuo sito web in un motore di ricerca. Ci sono tanti motori di ricerca quanti sono gli algoritmi di ricerca ed ognuno di essi legge informazioni diverse delle homepage per visualizzarle come risultato della ricerca.

**Suggerimento:** crea un buon sito web con un contenuto interessante. Non cercare di cambiarlo o di ottimizzarlo a uso e consumo di un motore di ricerca. Il SEO (Search Engine Optimizing) è una "scienza" con cui operano le aziende per essere trovate nella marea di offerte. Questo procedimento non è paragonabile all'indicazione di alcune parole chiave.

## Pubblicazione sito web (Smart Publish)

Se clicchi su "Pubblica" puoi pubblicare il progetto corrente su MAGIX e sul dominio scelto (o su più domini) ma anche esportarlo.

## Pubblicazione su MAGIX

Il tuo indirizzo web su MAIGX e tutti i domini che utilizzi tramite noi, vengono elencati qui e possono essere selezionati per pubblicare il tuo progetto. Puoi selezionare anche più domini.

### Pubblicazione virtuale su di un altro provider

Verrà esportata tutta la pagina web comprese le sottopagine e i file multimediali. Webhosting virtuale:

**1.** Nell'interfaccia aperta di MAGIX Website Maker MX, clicca su "Pubblica" e scegli "Esterno".

- 2. Avrai a disposizione 3 modalità:
- Incorporazione del sito web tramite codice HTML: puoi incorporare il tuo sito web in altri siti, come oggetto flash o tramite codice HTML. Naturalmente la pagina target deve poter supportare l'integrazione di oggetti Flash. Copia quindi un codice HTML e incollalo nella pagina target.
- **Download del file index:** puoi scaricare il file index predefinito del sito web del website maker inclusi i metadati e body con lo sfondo del browser (immagine e colore) e trasferirli manualmente nel server del tuo provider (per es. per FTP).
- Pubblicazione su altri provider: puoi pubblicare virtualmente il tuo sito web su un altro provider trasportando il file index già pronto del sito web di Website Maker, sul server di rete del gestore corrispondente. Indica in questo caso il server FTP, i dati di login e la password e scegli il percorso di salvataggio per il file index.

**Webhosting virtuale:** il tuo progetto elaborato con Website Maker viene pullicato tramite il dominio o i domini di un altro provider. Esso viene comunque conservato da MAGIX (ma non pubblicato) e può essere modificato in ogni momento tramite il Website Maker. Infine puoi pubblicare nuovamente la versione aggiornata tramite il tuo provider.

# Funzioni nel Control Center

## Panoramica del Control Center

Dopo aver effettuato il login nel MAGIX Servizi Online, accedi alla sezione "Control Center" > "I miei servizi" > "Panoramica".

| Control Center     | • |
|--------------------|---|
| O Panoramica       |   |
| O Impostazioni     |   |
| Album Online       | • |
| Website Maker      | • |
|                    |   |
| Hosting            | • |
| Hosting<br>WebDisk | • |

Puoi vedere così quale Album Online utilizzi (free, classic o premium), se questo è attivo/sbloccato. Lo stesso dicasi per Website Maker, disponibile nella versione free, easy e deluxe. Tutte le funzioni collegate a questi servizi possono essere richiamate con un click.

Comparirà inoltre l'indicatore dello spazio disponibile. Quest'ultimo indica lo spazio disponibile massimo per i tuoi servizi online e quello già occupato.

In "Novità", MAGIX ti mette costantemente al corrente su tutto ciò che riguarda il MAGIX Servizi Online.

## Impostazioni:

Qui puoi modificare, se necessario, i tuoi dati personali inseriti al momento della registrazione nel MAGIX Online World:

- Nome & Indirizzo: qui puoi aggiornare il tuo indirizzo o il tuo numero di telefono.
- E-mail & Password: il tuo indirizzo e-mail serve a te come nome utente per il login e a MAGIX per poterti contattare. Pertanto è necessario indicare sempre un indirizzo e-mail attuale. Se, per motivi di sicurezza, desideri assegnare una nuova password, puoi farlo qui.
- Indirizzo web: il nome del tuo website viene generato automaticamente dal tuo nome e cognome. Per modificare l'indirizzo web, inserisci qui il nuovo nome. Se questo non è stato ancora assegnato, è possibile trovare il tuo Website Album tramite il nuovo nome.
- Dati di pagamento: tieni sempre aggiornati i tuoi dati di pagamento, al fine di evitare spese inutili dovute a rettifiche ecc.

- **Contratti:** tieni sempre sotto controllo i servizi utilizzati, scadenze e termini di proroga.
- Privacy decidi tu cosa può essere trovato.
- Accesso: se non hai sottoscritto un abbonamento a pagamento e non desideri più utilizzare il MAGIX Online World, puoi cancellare qui il tuo account. Non puoi cancellare il tuo account MAGIX Online World, fino a quando gli abbonamenti a pagamento sottoscritti sono attivi.

**Nota:** osserva il termine della disdetta di otto settimane prima della scadenza della regolare decorrenza definito nelle nostre CGC. Gli abbonamenti disdetti sono attivi fino alla fine del periodo di decorrenza, nonostante la disdetta. In seguito un passaggio automatico alla versione gratuita del servizio

### Rinomina sotto-domini

Rgistrandoti a MAGIX Website Maker MX riceverai in automatico e indipendentemente dal pacchetto scelto, un sotto-dominio (indirizzo web) per il tuo sito web che di norma sarà http://il-tuonome.magix.net. Se già possiedi un MAGIX Album Online che ha già questo nome, al tuo sottodominio sarà aggiunto /website.

**Nota:** se modifichi il sotto-dominio, il nuovo nome sarà applicato ovunque. E quindi anche al tuo Album Online che si trova nel nuovo dominio.

## Se desideri modificare l'indirizzo del tuo sotto-dominio, ...

- 1. ... esegui il log-in alla pagina http://www.magix-website.com: immetti la tua e-mail e password.
- 2. Nel Control Center scegli "Impostazioni > Indirizzo web & Password". Sarà visualizzato il sotto dominio corrente.
- 3. Inserisci nel rispettivo campo il nuovo indirizzo e conferma cliccando su "Salva".

**Nota:** puoi modificare solo la parte centrale dell'indirizzo. La parte magix.net/website non viene mai modificata.

Attenzione! Non è possibile rinominare i domini. Ciò è possibile solo nei sotto-domini.

## Aiuto & Supporto

Qui è possibile rileggere le domande frequenti (FAQ) e le rispettive risposte. Troverai anche quanto segue:

- Istruzioni passo dopo passo per il trasferimento del tuo dominio,
- Manuali per i Servizi Online di MAGIX,
- una lista con i requisiti di sistema per poter utilizzare correttamente i servizi,
- un glossario con i termini relativi all'uso di Internet
- una lista delle offerte ed un listino prezzi per pacchetti di servizi a pagamento.

## Contatto

In caso di domande tecniche o relative al contratto, puoi utilizzare questo modulo online per contattare il servizio di assistenza clienti di MAGIX o il supporto tecnico.

- 1. Scegli un termine ed inserisci la tua domanda nel campo di testo.
- Prima di poter inviare questo modulo, è necessario inserire una domanda di sicurezza (che consiste nel riconoscere ed inserire una sequenza di caratteri da una grafica). Fare attenzione all'inserimento delle lettere maiuscole e minuscole.

## Album Online

Se nel Control Center passi a "Album Online", accedi alla sezione "Il mio Album".

Puoi vedere a quale pacchetto dell'Online Album sei abbonato e la quantità di memoria che hai a disposizione.

- Carica contenuti: apre MAGIX Website Maker MX e la finestra di dialogo "carica file multimediali".
- Gestione Album & Contenuti: apre l'interfaccia principale di MAGIX Website Maker MX per permetterti di cancellare, aggiungere e spostare i contenuti nelle cartelle.
- Apri Homepage Album: apre il tuo WebsiteAlbum per visualizzarlo.
- Invita amici sull'Album: apre MAGIX Website Maker MX e la finestra di dialogo "Invita amici".
- Cambia design della Album Homepage: apre MAGIX Website Maker MX e la finestra di dialogo in cui poter modificare il design dell'album.
- Registra dominio: se desideri avere un indirizzo web che non contenga magix.net, qui avrai la possibilità di acquistarne uno con estensione .de, .ch, .at, .com, .net, .org, .biz, .info, .co.uk, .nl.

- **Espandi spazio:** se disponi di uno spazio limitato come per l'Online Album classic, è possibile espanderlo a pagamento.
- Imposta Friends Upload: tu e i tuoi amici potete caricare foto, video o musica direttamente per email. A tal fine ti è stato assegnato un indirizzo e-mail speciale che riceve tutte le e-mail e carica i contenuti (gli allegati) direttamente nel tuo Album Online

### Carica per e-mail

Con questa funzione, completare il tuo Album Online sarà un gioco da ragazzi!

Carica o fai caricare ai tuoi amici, conoscenti e colleghi foto, video e musica dierttamente per e-mail nel tuo Album Online.

Inserisci anche un indirizzo email a cui devono essere inviati i file. Inoltre in MAGIX Website Maker MX potrai creare album il cui titolo potrà essere direttamente inserito nel campo dell'oggetto delle e-mail, per far sì che i file siano subito trasferiti nell'album corretto per essere presentate.

## Ecco i dettagli su come procedere:

**1. Esegui il log-in:** Esegui il log-in in MAGIX Servizi Online, clicca su "Album Online" e scegli "Friends-Upload".

2. Attiva: in Upload per email, clicca su "Attiva caricamento per e-mail".

**3. Imposta indirizzi e-mail per il caricamento:** a questi indirizzi devono essere inviate le e-mail con allegato. Clicca su "Modifica" e inserisci il testo prima del simbolo "@" dell'indirizzo (chiamato prefisso).

- Se selzioni l'opzione "Consenti caricamento solo da tuamail@indirizzo.it " solo tu potrai inviare e-mail con file in allegato al tuo Album Online.
- Se invece desideri che anche altre persone possano caricare file per e-mail, scegli "Ogni visitatore".
   Con l'opzione supplementare "Consenti caricamento solo nell'archivio" consenti il caricamento solo nell'archivio (per successivo riordino) e non direttamente in determinati album. In questo modo avrai maggiore controllo e più sicurezza sui contenuti del tuo Album Online

**4. Informa visitatori:** Comunica a tutti tramite gli indirizzi e-mail che hai scelto, che ora potranno caricare foto, video e file musicali sul tuo Album Online.

Se il caricamento non è limitato solo all'archivio, specifica il nome dell'album che deve essere inserito nel campo dell'oggetto dell'e-mail. In caso contrario, i

file saranno inseriti nell'archivio e solo tu sarai autorizzato a spostarli o renderli visibili.

**Consiglio:** Apri MAGIX Website Maker MX e crea un album di destinazione per il caricamento. A questo punto invita le persone che desideri. Il nome dell'album sarà inserito dirattamente nel campo dell'oggetto e chi riceverà la mail dovrà solo cliccare ed allegare i file.

## Durante il caricamento fare attenzione ai seguenti punti:

- Il contenuto di una mail non può essere superiore a 20 MB.
- Vengono supportati i seguenti formati: Foto: .jpg, .jpeg Musica: .mp3
   Video: .wmv, .mov, .asf, .mpeg, .3gp, .qt, .mp4 (tranne .mp4 tutti i video vengono convertiti nel formato video Flash .flv, per consentirne la riproduzione nel browser web. I file originali dei video saranno salvati.)

**Nota:** se desideri disattivare il caricamento via e-mail, clicca nuovamente nell'impostazione "Attiva caricamento per e-mail" (vedi fase 1). Oppure, modifica l'indirizzo e-mail per il caricamento per escludere il gruppo di persone autorizzato al caricamento e dare ad altre persone l'indirizzo e-mail (vedere fase 3).

## Website Maker

Nel Control Center passa a "Website Maker".

Puoi vedere a quale pacchetto del Website Maker sei abbonato e la quantità di memoria che hai a disposizione. Vengono elencati inoltre tutti i progetti creati.

- Crea nuovo sito web puoi creare un ulteriore progetto da poter pubblicare.
- Carica sito web: apre Website Maker e attiva una finestra di dialogo dove può essere selezionato il progetto che desideri elaborare.
- **Espandi spazio:** se disponi di uno spazio limitato come per l'Online Album classic, è possibile espanderlo a pagamento.
- Registra dominio: se desideri avere un indirizzo web che non contenga magix.net, qui avrai la possibilità di acquistarne uno con estensione .de, .ch, .at, .com, .net, .org, .biz, .info, .co.uk, .nl.
- **Crea widget:** non solo per l'integrazione in MAGIX Website Maker MX, ma anche per siti web HTML esterni come per es. Ebay, MySpace grazie al

Widget Maker è possibile creare widget (veda la pagina 40) animati personalizzati.

## E-Mail

Se sei abbonato al pacchetto deluxe di Website Maker, hai a disposizione 5 caselle e-mail, ognuna da 1 GB, alle quali puoi accedere di qui.

## Google Adsense

Google AdSense mette a disposizione annunci che vengono adattati automaticamente al contenuto del tuo sito web. Inoltre puoi scegliere tra annunci di testo e di immagini. In pochi passaggi puoi importarli nel tuo sito web ed essere ricompensato in danaro ogni volta che un utente clicca sull'annuncio.

**1.** Clicca qui, per accedere alla guida introduttiva di Google AdSense e seguirne le istruzioni.

**2.** Dopo esserti registrato a Google AdSense ed aver creato gli annunci, effettua il login nel tuo Website Maker Control Center.

**3.** Seleziona l'opzione "Cosa vuoi fare?" > "Importa Google AdSense" alla "pagina di avvio" del Control Center.

**4.** Se hai più domini, seleziona al punto 1 il dominio in cui gli annunci devono essere importati.

**5.** Inserisci al punto 3 il codice HTML generato da Google AdSense, così come richiesto (vedi l'aiuto a destra affianco ai 4 campi d'inserimento).

6. Memorizza gli inserimenti cliccando su "Salva"; finito!

È necessario ripetere il procedimento, a seconda di quanti annunci si vogliono importare.

62

## Dominio & E-mail

Qui hai la possibilità di assegnare i tuoi domini esistenti ai siti web, registrare altri domini, gestire ed acquistare nuove caselle di posta.

## I miei domini

Assegna in modo flessibile i domini che hai registrato da MAGIX nonché gli indirzzi web MAGIX (sotto-domini) al sito web che hai pubblicato nel MAGIX Online World.

Ciò vale per:

- Il tuo sito web Album Online
- I tuoi progetti Website Maker
- I tuoi siti web caricati tramite FTP (es. da MAGIX Web Designer)

**Nota:** puoi assegnare liberamente il tuo indirizzo web MAGIX "http://iltuonome.magix.net" ed i domini registrati.

Ciò non si applica però ad inidirizzi specifici che sono stati assegnati ad un servizio (in base al tuo indirizzo web MAGIX http://iltuonome.magix.net):

- /album (solo per siti web Album Online)
- /website (solo per progetti Website Maker)
- /public (solo per siti web caricati tramite FTP)

## Assegnare domini ai miei siti web

**Fase 1:** Esegui il log-in in MAGIX Online World e seleziona "Dominio & E-mail". Tutti i domini e sottodomini registrati in MAGIX (indirizzi web MAGIX) saranno visualizzati.

Fase 2: Assegna domini ad un sito web come desideri:

• Assegnazione di siti web caricati tramite FTP:

Seleziona per il dominio corrispondente l'opzione di assegnazione "FTP". Nella seguente finestra di dialogo, potrai vedere la struttura delle cartelle della tua area FTP. Seleziona la cartella, nella quale il sito web corrispondente (con i file di avvio index.htm(l)) è stato caricato. Normalmente si tratta già della directory radice (root). Puoi anche assegnare sotto-cartelle in modo flessibile.

Ricorda che il file "index.htm(l)" deve essere sempre presente nella rispettiva cartella FTP per far sì che la homepage venga visualizzata nel browser. Non

importa se questo file si trova nella directory radice (root) oppure in un una sotto-cartella, il file ti consente di pubblicare più siti web allo stesso tempo ed assegnarli ai domini in modo flessibile.

• Assegnare un dominio ad un progetto Website Maker:

Seleziona per il dominio interessato l'opzione di assegnazione "Progetto Website Maker". Nella finestra di dialogo seguente vedrai un panoramica dei progetti Website Maker salvati. Tramite l'opzione "Seleziona" potrai ora assegnare un progetto ad un tuo dominio.

• Assegnare il proprio dominio al sito web Album Online:

Selziona per il dominio corrispondente l'opzione di assegnazione "Website Album". Conferma nella seguente finestra che il dominio scelto dovrà richiamare il tuo Website Album.

• Non assegnare **nessun sito web** al dominio:

Seleziona per il dominio di interesse l'opzione di assegnazione "nessuna assegnazione". Conferma nella finestra seguente che il dominio selezionato non deve avere nessuna assegnazione. Richiamano l'indirizzo del dominio apparirà a questo punto la pagina del MAGIX Online World - "pagina in costruzione".

## Registra dominio

Se desideri avere un indirizzo web che non contenga magix.net, in "registra dominio" avrai la possibilità di acquistarne uno con estensione .de, .ch, .at, .com, .net, .org, .biz, .info, .co.uk, .nl.

- 1. Clicca quindi su "Dominio singolo". Si aprirà finestra per l'inserimento dei dati relativi al dominio desiderato.
- 2. Inserisci il nome di dominio che desideri e clicca su "Verifica".
- 3. Se il dominio non è disponibile, immetti un altro nome e riprova. Se il nome è disponibile, selezionalo e clicca su "Registra ora". Segui le istruzioni e inserisci correttamente i tuoi dati per stipulare il contratto.

#### Da quando il dominio sarà disponibile?

Una volta che hai optato per un dominio ed hai concluso la registrazione, MAGIX invia la richiesta del dominio al NIC (Network Information Center) competente. Per le nuove registrazioni possono trascorrere fino a 3 giorni, prima di concludere la registrazione. Normalmente però, per la registrazione sono sufficienti da 1 a 4 ore. Lo stato del dominio può essere controllato in ogni momento nel Website Control Center sul sito www.magix-website.de.

**Attenzione:** anche in caso di registrazione effettuata con successo, possono trascorrere fino a 24 ore, prima che un dominio sia disponibile in Internet

In caso di problemi con la registrazione del dominio, rivolgersi all'indirizzo shop@magix-online.com

## Tariffe:

Per la registrazione di un dominio sarà necessario versare un contributo una tantum di € 9,99 e la stipula di un contratto a pagamento. Una eventuale fase di prova in corsa terminerà automaticamente. La durata del contratto è di 12 mesi, con rinnovo automatico per altri 12 mesi, salvo disdetta in forma scritta da presentare entro un massimo di 8 settimane antecedenti la data di scadenza del contratto (vedere CGC).

### Caselle e-mail:

I pacchetti e-mail possono essere acquistati solo se è disponibile un dominio tramite Website Maker. la dimensione di tutte le casella di posta offerte tramite MAGIX Website Maker è di 1 GB per ogni casella.

## Modalità Singleproject:

In Website Maker easy Paket è possibile attribuire solo tutti i domini registrati ad un progetto Website pubblicato.

## Modalità Multiproject:

In Website Maker deluxe e nel pacchetto Website Maker easy Plus (ottenuto con l'acquisto di na confezione Website Maker in commercio) è possibile pubblicare più progetti Website diversi, su qualsiasi dominio registrato.

#### Trasferimento domini su MAGIX

Se già possiedi un dominio con un altro provider (es. aruba ecc.), potrai richiedere di trasferirlo su MAGIX (richesta KK - modulo per il cabio provider). Una volta eseguito con successo il trasferimento, il tuo Website MAGIX si aprirà con il vecchio dominio.

**Nota:** attualemente il trasferimento di dominio è possibile solo per clienti Website Maker easy, Website Maker deluxe o Website Maker easyplus.

Al momento possono essere trasferiti su MAGIX solo domini con estensione .de, .com, .net, .org, .biz, .info, .ch, .at, .nl, .co.uk.

**Requisiti per il trasferimento di dominio:** devi essere il titolare del dominio (AdminC) o aver stipulato direttamente con il titolare attuale del dominio un accordo di trasferimento.

## Ecco i dettagli:

- 1. Iscriviti gratuitamente a MAGIX Online World.
- 2. Esegui l'upgrade nel Control Center a Website Maker easy oppure a Website Maker deluxe.
- 3. Scarica la richiesta KK dal nostro sito e stampala.
- 4. Compila la richiesta KK e firmala. Ti prgjhiamo di scrivere in modo leggibile.
- 5. Disdici il contratto di dominio con il precedente provider.
- Compila la richiesta di trasferimento / cambio provider per il vecchio provider e firmala.
   Il modulo di richesta e le sitruzioni potrai trovarle nel sito web del tuo

vecchio provider.

7. Il numero di fax del team di assistenza MAGIX è il seguente: +49 (0) 5741-310 768

## Inviaci per fax la seguente documentazione:

1. La richiesta KK (trasferimento dominio / cambio provider) compilata e firmata

2. La conferma di disdetta del tuo vecchio provider

3. L'Auth Code (per le estensioni .de, .com, .net, .org, .biz, .info, .ch, .at, .nl, .co.uk)

L' Auth Code lo puoi richiedere al provider.

Dopo averci inviato tutta la documentazione per fax, il nostro team assistenza si occuperà del trasferimento. Riceverai in tempo una e-mail con tutte le informazioni importanti. Questa procedura può durare alcuni giorni.

**Tempi:** circa 1-2 settimane, poiché sia l'attuale possessore del dominio e il provder devono accettare entrambi il trasferimento di dominio.

l domini .com-, .net-, .org-, .info- e .biz- possono essere trasferiti dopo almeno 60 gg dopo la prima registrazione o un altro trasferimento

**Consiglio! Evita altre spese:** Devi recedere da eventuali contratti di webhosting ancora in corso con il tuo provider attuale, in modo da non dover continuare a pagare il servizio.

**Prezzi:** si ricorda che al momento della registrazione è necessario il pagamento di una tariffa una tantum di €9,99 (anche per il trasferimento. Il dominio prevede inoltre costi mensili. Vedi listino prezzi.

#### Le mie caselle e-mail

Le tue caselle e-mail in MAGIX vengono elencate qui.

#### Configura casella di posta elettronica

Nel pacchetto Website Maker deluxe hai a disposizione 5 caselle di posta per ogni dominio. Potrai attivarle cliccando su "Crea", inoltre potrai sceglierne liberamente l'indirizzo. Imposta anche una password per ogni casella da immettere tutte le volte che desideri aprire la Webmail MAGIX e per gestire i messaggi.

Puoi anche cancellare una casella postale creata e assegnarla ad esempio ad un altro indirizzo.

#### Webmail

Puoi avviare la Webmail MAGIX per ogni indirizzo e-mail. La Webmail MAGIX funziona come i maggiori servizi di posta conosciuti (Googlemail, libero ecc.).

Clicca sulla casella di posta (indirizzo e-mail) e inserisci nella finestra aperta la relativa password.

**Attenzione:** la Webmail MAGIX è disponibile solo se un dominio è stato registrato con successo e vi è stata assegnata una casella di posta.

**Consiglio,** se non si apre la webmail: poiché la webmail MAGIX si apre in un finestra di pop-up è possibile che se è attivato un blocco dei pop-up nel browser, sarà necessario rimuovere questo blocco o indicare MAGIX come eccezione per far sì che la webmail possa essere aperta.

## Utilizza un programma di gestione della posta per apripre i messaggi

Se desideri accedere all tue e-mail con un programma per la gestione della posta elettronica, utilizza i seguenti dati che dovranno essere ripetuti per ciascuna casella.

| <ul> <li>In caso di accesso tra</li> </ul> | amite IMAP                     |
|--------------------------------------------|--------------------------------|
| Server IMAP:                               | imap.app.magix-online.com      |
| Server SMTP:                               | smtp.app.magix-online.com      |
| Nome utente:                               | indirizzo e-mail della casella |
| Password:                                  | Password della casella         |
|                                            |                                |

• In caso di accesso tramite POP3

| Server POP3: | pop.app.magix-online.com       |
|--------------|--------------------------------|
| Server SMTP: | smtp.app.magix-online.com      |
| Nome utente: | indirizzo e-mail della casella |
| Password:    | Password della casella         |

# I servizi MAGIX in dettaglio

## MAGIX Magazine

MAGIX Magazine – sempre ben informati:

- Tendenze digitali
- Pagine interessanti in rete
- Informazioni importanti sui prodotti di MAGIX

Qui puoi trovare il MAGIX Magazine www.magix-magazine.com

## magix.info

**Aiutare e farsi aiutare** - Questo servizio di MAGIX è offerto dalla MAGIX Community, una piattaforma centrale in cui è possibile scambiare informazioni, pubblicare le proprie foto, video e musica, discutere e valutare, comunicare, fare conoscenza e creare una rete con gli altri membri.

Troverai le aree "domande e risposte", "condividi e discuti", "tutorial & workshop" e potrai diventare parte attiva della MAGIX Community. La magix.info è presente non solo sul portale magix.info, ma anche nel tuo prodotto MAGIX – direttamente a casa tua.

## Fai le tue domande online

Sei hai una domanda o un problema con il tuo programma MAGIX o desideri ricevere consiglio venire a conoscenza di trucchi sul tema multimedia, allora sei nel posto giusto.

## Richiama tutte le domande e le risposte

Utilizza le domande degli altri membri della Community e il know-how raccolto nelle risposte per affinare il tuo metodo di lavoro, risolvere i tuoi dubbi e conoscere nei dettagli MAGIX Website Maker MX.

## Accedi all'area training online

Scopri non solo nella teoria, ma anche praticamente, tutto quello che il programma è in grado di fare - learning by doing, in modo rapido e veloce.

69

## Mostra il contenuto del tuo monitor MAGIX.info via Internet ai tuoi amici

Ideale per la visualizzazione in comune di foto e video o per ricevere assistenza per le domande che nascono durante il lavoro creativo o sul programma (a tale scopo è installato un client provvisto di licenza).

## MAGIX Album Online

Con MAGIX Album Online puoi caricare le tue foto in rete e invitare chi vuoi a vedere inviando un link. Tutte le immagini e i video sono disponibili in ogni momento da qualsiasi parte del mondo: con un sito web foto o video professionale, galleria panoramica, fotoshow a schermo intero o e-card personalizzate.

- Pagina web personale di foto con molti modelli di design.
- Indirizzo internet personale (URL).
- Carica le foto direttamente sulla pagina web dal tuo cellulare e invia il link ai tuoi amici che le potranno vedere sui loro cellulari.
- Fotoshow online a scherno intero con effetti musicali e transizioni.
- Invia e-card personalizzate con le tue foto.
- Puoi condividere le tue foto con amici e dare accesso ad indirizzo e password per album privati.

#### Le tue foto su Internet

Il MAGIX Album Online è disponibile in tre versioni delle quali la più piccola (il FREE ALBUM con 500 MB di memoria per le tue foto) è gratis!

Le versioni più grandi (Calssic o PREMIUM) sono disponibili sotto pagamento mensile di una tassa, ma si servono di diverse funzioni di agevolazione come siti web più velci, 2.000 o 5.000 MB di memoria, diversi webdesign o accesso a cellulari o PDSA.

Informati dal sito MAGIX sui prezzi e i servizi offerti.

Con l'aiuto del tuo **MAGIX Online Media Manager** puoi controllare la tua pagina web, caricare musica e foto, creare nuovi album, inserire disegni, testi e molto altro. Tutto questo **online** senza aver bisogno di scaricare nessun software speciale. In tutto il mondo, in pochi click. Direttamente sul sito http://www.magix-photos.com

Sono disponibili inoltre le seguenti opzioni:

## Invio di E-Card e di e-mail fotografiche.

Invia ai tuoi amici e parenti le tue foto come E-card personalizzate con tanti fantastici design o semplicemente come email fotografiche.

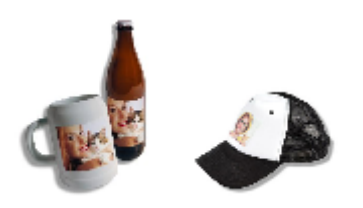

### Ordina stampe fotografiche e regali

Ordina le stampe delle tue foto o incredibili gadget fotografici direttamente dal tuo MAGIX Album Online e aspetta comodamente la consegna a casa tua oppure ritira i prodotti al negozio di fotografia più vicino a te, senza dover così pagare le spese di spedizione. Il tempo di consegna è generalmente di 2-3 giorni.

## MAGIX Servizio stampa Online

MAGIX Servizio stampa Online offre la possibilità di ordinare stampe delle proprie foto su carta fotografica o su gadget come T-Shirt, tazze ecc.. Le foto vengono caricate con un click in rete e riceverai le stampe entro pochi giorni direttamente a casa tua.

- Stampe di qualità in tutti i formati standard e poster.
- Gadget fotografici originali (T-Shirt, calendari, tazze, mousepad etc.)
- Comoda ordinazione 24 ore su 24.
- Consegna rapida entro pochi giorni direttamente a casa tua.
- Possibilità di ulteriori ordini in un solo click.

## Stampe delle tue foto più belle. È semplicissimo

## 1. Seleziona foto

Clicca sul sito MAGIX su Ordina e poi su "Carica foto" se non vuoi selezionare, elaborare e ordinare le tue foto con MAGIX Foto Manager.

Seleziona infine i file che vuoi far stampare e clicca su "Carica foto".

## 2. Seleziona il formato e la quantità

Seleziona la superficie desiderata, la quantità e il formato (es 10X15) oppure il gadget.

Una funzione molto interessante e quella per definire il taglio della foto. Clicca sul tasto Taglio foto sotto l'anteprima per vedere come la foto verrà stampata.

### 3. Invia ordine

Una volta eseguite tutte le impostazioni clicca sul tasto **Avanti**. Adesso basta inserire indirizzo, modalità di pagamento e modalità di spedizione.

Infine ricevi la conferma di acquisto via email dalla quale puoi informarti sempre sullo stato della tua ordinazione dal link contenuto.

### Consegna a domicilio

Ordina le stampe delle tue foto o incredibili gadget fotografici direttamente dal tuo MAGIX Album Online e aspetta comodamente la consegna a casa tua oppure ritira i prodotti al negozio di fotografia più vicino a te. Il tempo di consegna è generalmente di 2-3 giorni.

Leggi anche le nostre FAQ (domande frequenti) in Internet.

## Catooh - il catalogo multimediale online

Catooh ti offre foto, video e musica di alta qualità e molto altro, riguardo tutte le possibili aree tematiche, integrato da intelligenti iContent con Soundpools di alta qualità, modelli di menu per DVD e geniali MAGIX Show Maker Styles, con cui poter rappresentare perfettamente i tuoi progetti foto, video e musicali. E tutto ciò è utilizzabile direttamente dal tuo software MAGIX.

Basta cliccare nel menu "Condividi" sul punto di menu "Catooh..." per creare la connessione Internet.

Esplora le categorie tematiche o visualizza direttamente i risultati inserendo una parola chiave. Dopo il download potrai trascinare gli oggetti dal Media Pool direttamente nel tuo arrangiamento.

Suggerimento: Leggi anche l'introduzione in Internet!
### MAGIX Foto Book

Rivivi le immagini più belle in un album fotografico di alta qualità!

- Organizzare i tuoi album fotografici è un gioco da ragazzi
- Vasta gamma di formati
- Consegna rapidissima a casa

### È così facile:

**1. Download gratuito del software:** per organizzare il tuo album fotografico personale, devi prima di tutto salvare sul tuo computer il software gratuito MAGIX Foto Book.

Il download funziona in modo molto semplice: Basta cliccare su "download gratuito" e salvare il software sul tuo hard disk. Dopo aver completato con successo il download clicca due volte sul file di installazione posto sul tuo desktop ed il programma si autoinstalla. Puoi disinstallare il software dal tuo computer in qualsiasi momento.

2. Usare l'album fotografico è un gioco da ragazzi: Non appena avrai aperto l'interfaccia utente MAGIX Foto Book, con pochi click del mouse puoi già organizzare in modo personalizzato il tuo album fotografico. Basta selezionare le foto che desideri vengano stampate nel tuo album e trascinarle nel software. Una grande quantità di funzioni ti consente di elaborare e di organizzare le immagini secondo i tuoi desideri. In ogni momento puoi salvare il file del tuo album e continuare ad elaborarlo in seguito.

**3. Masterizza CD o spedisci online:** Nel momento in cui hai completato il tuo album fotografico personalizzato, avvia l'ordinazione cliccando sul pulsante "ORDINA". Puoi scegliere se masterizzare il file su CD e inviarlo per posta o se desideri trasmettere il file online. Un Task Assistant ti aiuterà in tutte le fasi successive. D'altra parte puoi visualizzare, gestire o ordinare gli album da te creati. Ora rilassati e tieniti pronto, tra breve potrai goderti il tuo fantastico album fotografico.

### 74

### Glossar

### В

### Browser

Il Browser (chiamati anche Webbrowser, Internet Browser) è il programma per computer per la visualizzazione di siti internet. I browser più conosciuti sono Explorer, Firefox, Safari o Opera.

### D

### DNS

L'abbreviazione sta per Domain Name Service si riferisce al provider di servizi internet che registra i nomi dei domini dei clienti.

### Dominio

Un dominio è l'indirizzo internet di un website. Consiste in: nome del protocollo internet, nome del computer o della rete, secondo livello di dominio e livello più alto del dominio. (es. ,de, .com...)

#### Cioè:

protocolloll://netzwerkname.secon d-level domain.top-level domain -> http://www.magix.de

I domini vengono collocati presso il NIC (Network Information Center) del proprio paese. MAGIX si occupa di tutti gli aspetti tecnici e della registrazione del tuo dominio e anche del webhosting.

### Dominio Top-Level

Top-Level Domains (TLD) sta in fondo ad ogni indirizzo Internet separato da un punto dal resto dell'indirizzo (es. in http://www.magix.com < il Top-Level Domain e .com). Questi sono per esempio i domini top-level dei paesi come .co.uk, .de e anche quelli detti generici cone .net, .org, .biz ecc.

# Н

### HTTP

HTTP sta per Hyper Text Transfer Protocol ed è una tecnologia per trasferire siti web su Internet (dal server web al browser). Nel tuo browser, davanti ad ogni indirzzo troverai sempre la sigla **http://**, che viene immessa in automatico e non deve per questo essere riscritta quando si immette un indirizzo Internet.

### Hyperlink

Hyperlink (anche Link o collegamento) sono collegamenti ad altre pagine web o documenti in internet (o altre reti di computer). Questi costituiscono la base del World Wide Web (WWW), creando appunto collegamenti tra i miliardi di pagine web disponibili.

# **К**к

Le KK sono le coordinate di connettività e descrivono come è possibile trasferire il dominio da un provider ad un altro.

### **P** POP3

Sta per Post Office Protocol (Versione 3) ed è una tecnologia per la ricezione delle email, utilizzata dai programmi di gestione email più comuni. Con POP3 vengono trasferite dal server email al programma email.

### Provider

Un provider o un ISP (Internet Service Provider) è un fornitore di servizi Internet come per esempio il webhosting o i domini (DNS). Nel caso del MAGIX Website Service il provider e la stessa MAGIX.

# S

### SMTP

Sta per Simple Mail Transfer Protocol e permette lo scambio di email in una rete di computer.

### Sotto-dominio

L'area indipendente di un dominio viene chiamata sotto-dominio. Il nome del relativo sotto-dominio viene scritto prima del nomi del dominio. Nel caso di MAGIX il dominio è il seguente: "http://www.magix.net". Un eventuale sotto-dominio potrebbe dunque essere "http://il tuo-nome.magix.net". È possibile però crearne altri a scelta.

### Traffic

т

Traffic (data trasmission) consiste nel movimento di dati in Internet: per esempio quando i dati vengono caricati o scaricati o quando viene aperto da altri user il tuo sito.

### Trasferimento dominio

Vedi KK. Nel caso in cui tu voglia mantenere il dominio, puoi trasferirlo dal provider attuale ad un altro.

## U

### URL

URL significa Uniform Resource Locator e descrive dove può essere trovata una sorgente online (es un sito web). Anche l'indirizzo o le path del luogo di salvataggio di un file sul PC sono chiamate URL. Spesso il termine URL è usato per indicare il dominio. L'URL per il sito MAGIX è http://www.magix.com.

### W

### Webhosting

Questo è il servizio offerto dal provider che mette a disposizione un dominio e lo spazio web. Con il MAGIX Website Service, MAGIX offre il webhosting ai propri clienti.

### Webmail

Il Webmail permette agli utenti di avere la propria casella postale direttamente online senza l'installazione di software per la ricezione e l'invio della posta elettronica. I clienti del MAGIX Website possono per questo usare il servizio MAGIX Webmail.

#### Webmaster

Un Webmaster è il responsabile dell'amministrazione e la cura di un sito internet. Spesso il webmaster è lo stesso titolare del sito e del relativo dominio. Se hai registrato un dominio per il tuo sito al MAGIX Website Service ti verrà automaticamente fornito anche un indirizzo email del tipo webmaster@iltuodominio.com

#### Webserver

Webserver indica il computer dove il tuo host salva le tue pagine web e dove sono a disposizione 24/24 ore nella Rete a chiunque.

# Website / pagine web - Qual'è la differenza?

In MAGIX Website Maker il termine website viene utilizzato per indicare il luogo in internet dove si trovano più pagine web. Un website è un contenitore online contenente varie pagine. Un website si distingue per una navigazione precisa e una presentazione grafica.

Una pagina web (o pagina internet) è un documento che può essere aperto con un programma (es un Browser) e visualizzato sullo schermo. Le pagine web sono composte da testi strutturati e elementi multimediali come immagini ed animazioni. Ogni pagina web può avere almeno un indirizzo URL.

#### Widget

I widget sono delle piccole applicazioni per la visualizzazione o la riproduzione di dati diversi come foto, file musicali e video. Non si tratta di applicazioni indipendenti, ma verranno incorporate ad esempio in un sito web.

#### World Wide Web (WWW)

WWW questa è la sigla del termine inglese World Wide Web (letteralmente, rete mondiale) ed è il servizio internet più usato. Nel WWW si utilizza un webbrowser (es Internet Explorer) per mostrare informazioni attraverso le pagine web. Il procedimento si conosce come "Navigazione in internet".

## Indice

### \_

| 3                                                |    |
|--------------------------------------------------|----|
| 3 passaggi per un website professionale.         | 18 |
| Α                                                |    |
| Adattamento contenuti pagina - Manager proprietà | 49 |
| Adattamento sfondo del browser e favicon         | 13 |
| Aggiungi Google Static Map                       | 14 |
| Aiuto & Supporto                                 | 59 |
| Album Online                                     | 59 |
| Allineamento                                     | 52 |
| Animazione                                       | 43 |
| Anteprima                                        | 21 |
| Anteprima & Pubblica                             | 25 |
| Area funzioni                                    | 28 |
| Assegnare domini ai miei siti web                | 63 |
| Attiva operazioni tramite il mouse               | 50 |
| Attivazione del prodotto                         | 9  |
| Avvia Flash Widget Maker                         | 40 |
| Avvio del sito web                               | 55 |
| В                                                |    |

| Barra delle icone | 24 |
|-------------------|----|
| Bordi immagine    | 44 |
| Browser           | 74 |

### С

| Cancella voci nel guest book                 | 48 |
|----------------------------------------------|----|
| Caratteristiche                              | 11 |
| Carica nuovi oggetti                         | 20 |
| Carica per e-mail                            | 60 |
| Catooh – il catalogo multimediale online     | 72 |
| Che cos'è MAGIX Website Maker MX?            | 10 |
| Collegamenti tramite link                    | 51 |
| Collegamento tramite link di pagine nascoste | 54 |
| Contatto                                     | 59 |
| Copyright                                    | 2  |
| Cosa c'è di nuovo in MAGIX Website Maker MX? | 12 |

| maice | l | r | ۱ | d | i | С | е |  |
|-------|---|---|---|---|---|---|---|--|
|-------|---|---|---|---|---|---|---|--|

| Crea collegamenti di testo   | 43 |
|------------------------------|----|
| Crea pulsanti personalizzati | 14 |
| Creazione widget animati     | 14 |

### D

| Definisci le parole chiave per i motori di ricerca | 55 |
|----------------------------------------------------|----|
| Definizione - Pagina web o Website?                | 10 |
| DNS                                                | 74 |
| Dominio                                            | 74 |
| Dominio & E-mail                                   | 63 |
| Dominio personale a scelta                         | 13 |
| Dominio Top-Level                                  | 74 |
|                                                    |    |

### Е

| Effetti                            | 50 |
|------------------------------------|----|
| Elabora gli oggetti presenti       | 19 |
| Elaborazione pagine - Page Manager | 33 |
| E-Mail                             | 62 |
| Extra                              | 45 |
|                                    |    |

### F

| Fase 2 - Elaborazione pagina | 19 |  |
|------------------------------|----|--|
| Formato di testo             | 49 |  |
| Forme                        | 44 |  |
| Funzioni del Website Maker   | 33 |  |
| Funzioni nel Control Center  | 57 |  |
|                              |    |  |

### G

| Gallerie foto e video interattive con effetti sorprendenti<br>Gestione spazio web<br>Google Adsense<br>Google Static Maps | 14<br>12<br>62<br>45 |  |
|----------------------------------------------------------------------------------------------------|----------------------|--|
| Griglia oggetti                                                                                                    | 43<br>27             |  |

### Н

| HTTP      | 74 |
|-----------|----|
| Hyperlink | 74 |

I

| I miei domini<br>I propri media<br>I servizi MAGIX in dettaglio<br>II nuovo e velocissimo multi-file upload<br>Image Slider per Fotoshow<br>Impostazioni del sito web<br>Impostazioni:<br>Inclusi 3 indirizzi web (WSM4)<br>Incorpora codice HTML<br>Inserimento di immagini dal disco fisso<br>Inserimento di musica<br>Inserire Google Maps tramite codice HTML<br>Installazione<br>Interfaccia - Organizzazione di MAGIX Website Maker MX<br>Internet-Software - senza installazione<br>Introduzione | 63<br>37<br>69<br>15<br>38<br>26<br>53, 57<br>11<br>13<br>37<br>39<br>47<br>8<br>22<br>11<br>10 |
|----------------------------------------------------------------------------------------------------|-------------------------------------------------------------------------------------------------|
| к                                                                                                    |                                                                                                 |
| КК                                                                                                    | 74                                                                                              |
| L                                                                                                    |                                                                                                 |
| Le mie caselle e-mail<br>Livelli di un sito web                                                                                                    | 67<br>35                                                                                        |
| Μ                                                                                                    |                                                                                                 |
| MAGIX Album Online<br>MAGIX Foto Book<br>MAGIX Magazine<br>MAGIX Servizio stampa Online<br>magix.info<br>Menu<br>Menu pagine<br>Multimedia Center                                                                                                    | 70<br>73<br>69<br>71<br>69<br>25<br>30<br>11                                                    |
| 0                                                                                                    |                                                                                                 |

| Oggetti              | 31 |
|----------------------|----|
| Oggetti della pagina | 35 |

79

### Ρ

| Pagine                                                    | 29, 53 |
|-----------------------------------------------------------|--------|
| Panoramica del Control Center                             | 57     |
| Piano di lavoro                                           | 28     |
| Playlist                                                  | 53     |
| POP3                                                      | 75     |
| Prefazione                                                | 3      |
| Presentazione immagini suggestiva grazie all'Image Slider | 13     |
| Presentazioni multimediali                                | 44     |
| Prima di iniziare                                         | 7      |
| Primo passo - scegli il Layout                            | 18     |
| Proprietà                                                 | 32     |
| Protezione password delle pagine                          | 36     |
| Provider                                                  | 75     |
| Pubblicazione sito web (Smart Publish)                    | 56     |
| Pubblicazione su MAGIX                                    | 56     |
| Pubblicazione virtuale su di un altro provider            | 56     |
|                                                           |        |

### R

| Registra dominio                     | 64 |
|--------------------------------------|----|
| Requisiti di sistema                 | 7  |
| Riempimento pagine - Manager Oggetti | 37 |
| Rinomina sotto-domini                | 58 |

### S

| Scala, posizione e riflesso                         | 48 |
|-----------------------------------------------------|----|
| Servizio Clienti                                    | 6  |
| Sincronizzazione con MAGIX Album Online             | 11 |
| SMTP                                                | 75 |
| Sotto-dominio                                       | 75 |
| Sottopagine con                                     | 12 |
| Start - Website Maker e Online World Control Center | 16 |
| Stile                                               | 50 |

### т

| Tabelle                             | 42 |
|-------------------------------------|----|
| Tecnologia Flash                    | 11 |
| Terzo passo - Pubblicazione website | 21 |
| Testo                               | 41 |
| Traffic                             | 75 |

|                                                                    | Indice         | 81 |
|--------------------------------------------------------------------|----------------|----|
| Trasferimento domini su MAGIX<br>Trasferimento dominio<br>Tutorial | 65<br>75<br>16 |    |
| lutto per perfetti website Flash                                   |                |    |
| U                                                                  |                |    |
| URL                                                                | 75             |    |
| W                                                                  |                |    |
| Webhosting                                                         | 75             |    |
| Webmail                                                            | 75             |    |
| Webmaster                                                          | 76             |    |
| Webserver                                                          | 76             |    |
| Website / pagine web - Qual'è la differenza?                       | 76             |    |
| Website Maker                                                      | 23, 61         |    |
| Website Maker e Website Control Center                             | 22             |    |
| Widget                                                             | 76             |    |
| World Wide Web (WWW)                                               | 76             |    |